# BEOPLAY V1

BeoPlay V1-32 BeoPlay V1-40

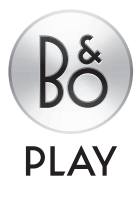

# Αγαπητέ Πελάτη

Αυτός ο οδηγός περιέχει πρόσθετες πληροφορίες σχετικά με το προϊόν σας και περιγράφει με περισσότερες λεπτομέρειες μερικά χαρακτηριστικά και λειτουργίες που περιέχονται στο έντυπο Έκινώντας. Μεταξύ άλλων μπορείτε να βρείτε πληροφορίες σχετικά με ρυθμίσεις, πώς να χρησιμοποιήσετε το WebMedia, πώς να χειριστείτε το προϊόν σας με ένα τηλεχειριστήριο της Bang & Olufsen και πώς να πραγματοποιήσετε μία ενσύρματη ή ασύρματη σύνδεση.

Αυτός ο οδηγός θα ενημερώνεται σε τακτική βάση ώστε να αντιπροσωπεύει τυχόν νέα χαρακτηριστικά και λειτουργίες που γίνονται διαθέσιμα με τις ενημερώσεις του λογισμικού. Όταν η τηλεόρασή σας λάβει νέα χαρακτηριστικά και λειτουργίες, μπορείτε επίσης να βρείτε πληροφορίες σχετικά με αυτά στο μενού NICE TO KNOW κάτω από το SETUP.

Σημειώστε ότι εάν η τηλεόρασή σας διαθέτει το πιο πρόσφατο λογισμικό, το χαρακτηριστικό που ονομάζεται Περιήγηση μέσων (Media browser) στο έντυπο Έεκινώντας' ονομάζεται τώρα HomeMedia. Ο αριθμός των φορμά εικόνας έχει αυξηθεί. Δείτε τα κείμενα βοήθειας στην τηλεόρασή σας για περισσότερες πληροφορίες.

Μπορείτε να βρείτε πρόσθετες πληροφορίες σχετικά με το προϊόν σας στην ενότητα Frequently Asked Questions (FAQ - Συχνές Ερωτήσεις και Απαντήσεις) στη διεύθυνση <u>www.beoplay.com/v1/support</u>.

#### Κατανόηση του οδηγού, 4

Δείτε πώς να χρησιμοποιείτε τις εικονιζόμενες λειτουργίες μενού και τα τηλεχειριστήρια.

### **Συνδέσεις**, 6

Παραδείγματα του πού να συνδέσετε πρόσθετες συσκευές και πώς να συνδέσετε, για παράδειγμα, έναν υπολογιστή ή μια φωτογραφική μηχανή. Πώς να επαναφέρετε τις ρυθμίσεις προεπιλογής.

Εγκατάσταση πρόσθετων συσκευών, 12

Πώς να καταχωρήσετε τις συνδεδεμένες συσκευές στο μενού SOURCE LIST SETUP και να κατεβάσετε πίνακες PUC.

#### Χρήση καναλιών, ομάδων και λιστών, 14

Πώς να δημιουργήσετε, να επεξεργαστείτε και να χρησιμοποιήσετε ομάδες και λίστες, να επεξεργαστείτε και να προσθέσετε κανάλια και πώς να παρακολουθήσετε κανάλια Pay Per View, αν είναι διαθέσιμα.

#### Επανασυντονισμός καναλιών, 17

Πώς να ενημερώσετε τα κανάλια ή να επανεγκαταστήσετε όλα τα κανάλια.

#### Διάταξη ηχείων – ήχος surround, 19

Πώς να κάνετε την τηλεόρασή σας τμήμα ενός συστήματος ήχου surround.

### Εισαγωγή ρυθμίσεων εικόνας και ήχου, 22

Πώς να πραγματοποιήσετε ρυθμίσεις εικόνας και να χρησιμοποιήσετε λειτουργίες εικόνας, και πώς να ρυθμίσετε την ένταση και να ενεργοποιήσετε τη λειτουργία eco.

### Καθημερινή χρήση λειτουργιών ήχου και ομάδων ηχείων, 24

Πώς να αλλάζετε λειτουργίες ήχου και ομάδες ηχείων. **Ταυτόχρονη παρακολούθηση δύο πηγών, 26** Πώς να παρακολουθήσετε δύο πηγές ταυτόχρονα.

#### Πληροφορίες προγράμματος, 27

Πώς να ανακαλείτε πληροφορίες προγράμματος και να αλλάζετε επιλογές υπότιτλων και διαλόγων. Πώς να ανακαλέσετε το HbbTV.

# Ενεργοποίηση χαρακτηριστικών, 30

Πώς να εισαγάγετε έναν κωδικό ενεργοποίησης και να προσπελάσετε πρόσθετα χαρακτηριστικά.

### HDMI Matrix, 31

Πώς να εισαγάγετε ρυθμίσεις στο μενού HDMI MATRIX.

### WebMedia, 32

Πώς να περιηγηθείτε σε ιστοσελίδες και να προσθέσετε εφαρμογές χρησιμοποιώντας το WebMedia.

### HomeMedia, 34

Πώς να δείτε τις φωτογραφίες σας και να εκτελέσετε αναπαραγωγή των μουσικών σας αρχείων στην τηλεόρασή σας.

#### Χρονοδιακόπτες Ύπνου, 37

Πώς να κάνετε την τηλεόρασή σας να απενεργοποιείται αυτόματα.

### Ρυθμίσεις ισχύος, 38

Πώς να πραγματοποιήσετε ρυθμίσεις για την κατανάλωση ενέργειας και την αυτόματη θέση σε αναμονή. Πώς να μειώσετε τον χρόνο εκκίνησης.

### Έλεγχος πρόσβασης, 39

Πώς να δημιουργήσετε έναν κωδικό πρόσβασης για να εμποδίσετε τρίτους να επεξεργαστούν τις ρυθμίσεις καναλιών και να παρακολουθήσουν κανάλια.

### Το σύστημα κωδικού PIN, 40

Πώς να χρησιμοποιείτε το σύστημα κωδικού PIN.

### Ενημέρωση λογισμικού και υπηρεσίας, 41

Πώς να ενημερώσετε το λογισμικό και να βρείτε πληροφορίες σχετικά με μονάδες και διαχείριση PUC.

### Ψηφιακό Κείμενο, 43

Πώς να ενεργοποιείτε ή να απενεργοποιείτε το Ψηφιακό Κείμενο για λειτουργία MHEG.

### Teletext, 44

Πώς να αποθηκεύσετε τις αγαπημένες σελίδες teletext ως σελίδες MEMO.

### Χειρισμός άλλων συσκευών με το Beo4 ή το Beo6, 46

Πώς να χειριστείτε συνδεδεμένες συσκευές, όπως set-top box, DVD player και τα παρόμοια.

### Ρυθμίσεις δικτύου, 48

Πώς να ρυθμίσετε ένα δίκτυο, να ανακαλέσετε πληροφορίες δικτύου και να ενοποιήσετε την τηλεόραση με ένα άλλο προϊόν.

### Δύο τηλεοράσεις στο ίδιο δωμάτιο, 51

Προγραμματισμός Option και χειρισμός δύο τηλεοράσεων στο ίδιο δωμάτιο.

# Κατανόηση του οδηγού

### Χειρισμός μενού

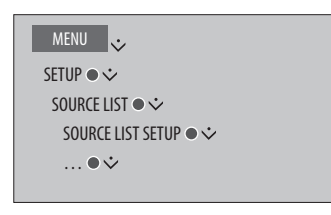

Αυτή η ιεραρχική σειρά των μενού απεικονίζει την διαδρομή που ακολουθείτε μέσα σε ένα μενού, όπου μπορείτε να πραγματοποιήσετε διάφορες ρυθμίσεις. Πιέστε **MENU** στο τηλεχειριστήριό σας και χρησιμοποιήστε το πλήκτρο πλοήγησης κάτω και το **κεντρικό** πλήκτρο για να επιλέξετε και να ανοίξετε τα μενού. Όταν είναι διαθέσιμο, μπορείτε επίσης να πιέσετε το μπλε πλήκτρο στο τηλεχειριστήριό σας για να ανακαλέσετε κείμενα βοήθειας.

Παράδειγμα χειρισμού μενού.

# Χειρισμός του τηλεχειριστηρίου

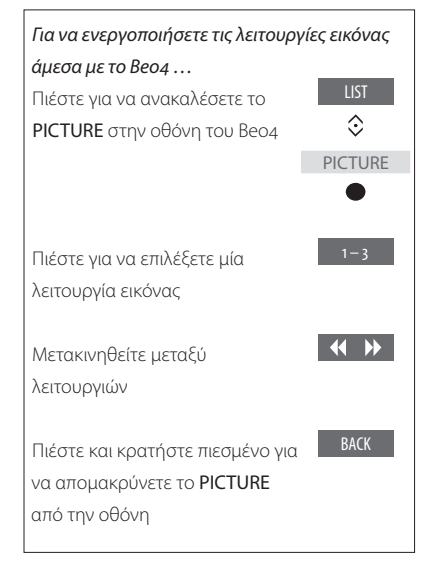

Παράδειγμα χειρισμού τηλεχειριστηρίου Beo4.

Όπου χρειάζεται, θα παρουσιάζεται ο χειρισμός του τηλεχειριστηρίου.

- Ένα σκούρο γκρι πλήκτρο υποδεικνύει ότι
  πρέπει να πιέσετε κάποιο πραγματικό πλήκτρο.
- Ένα ανοιχτό γκρι πλήκτρο υποδεικνύει ότι πρέπει να πιέσετε κάποιο εικονικό πλήκτρο του Beo4/Beo6. Πιέστε LIST στο Beo4 για να τα ανακαλέσετε. (Beo6: Πιέστε ). Το πλήκτρο εμφανίζεται στην οθόνη του Beo4/Beo6.
- Το πλήκτρο πλοήγησης συμβολίζεται από το
  < ◊ > και χρησιμοποιείται για να
  υποδεικνύει προς ποια κατεύθυνση πρέπει
  να μετακινήσετε το πλήκτρο πλοήγησης.
- Το κεντρικό πλήκτρο συμβολίζεται από το
   και χρησιμοποιείται όταν πρέπει να πιέσετε το κεντρικό πλήκτρο.

Συνεχίζεται ...

### Το Beo4 με πλήκτρο πλοήγησης

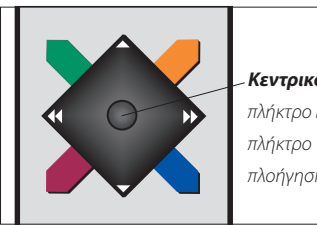

Κεντοικό πλήκτρο και πλοήγησης

Εάν έχετε ένα τηλεχειριστήριο Beo4 με πλήκτρο πλοήγησης, χρησιμοποιήστε το κεντρικό πλήκτρο με κίνηση προς τα πάνω, κάτω, αριστερά και δεξιά για να πλοηγηθείτε μέσα στα μενού. Πιέστε στο μέσον του κεντρικού πλήκτρου για να επιβεβαιώσετε τις επιλογές και τις ρυθμίσεις στα μενού.

Ανακαλέστε την επισκόπηση μενού, πιέζοντας ΜΕΝΟ ενώ η τηλεόραση είναι ενερνοποιημένη. Για να επιστρέψετε πίσω μέσω των μενού. πιέστε ΒΑCΚ. Για να βγείτε από τα μενού, πιέστε και κρατήστε πιεσμένο το **BACK**.

Σημειώστε ότι το τηλεχειριστήριο Beo4 πρέπει να ρυθμιστεί στο MODE 1, δείτε την ενότητα Πώς να...' στο έντυπο Έεκινώντας'. Δεν μπορείτε να χρησιμοποιήσετε ένα τηλεχειριστήριο Beo4 χωρίς πλήκτρο πλοήνησης.

### Beo6

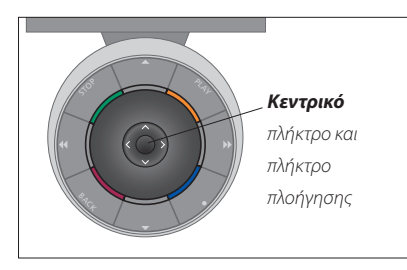

Εάν χειρίζεστε την τηλεόρασή σας με το τηλεχειριστήριο Beo6, χρησιμοποιήστε το κεντρικό πλήκτρο με κίνηση προς τα πάνω, κάτω, αριστερά και δεξιά για να πλοηγηθείτε μέσα στα μενού. Πιέστε στο μέσον του κεντρικού πλήκτρου για να επιβεβαιώσετε τις επιλογές και τις ρυθμίσεις στα μενού.

Ανακαλέστε την επισκόπηση μενού, πιέζοντας Menu ενώ η τηλεόραση είναι ενεργοποιημένη.

Για να επιστρέψετε πίσω μέσω των μενού, πιέστε ΒΑCΚ

Για να βνείτε από τα μενού, πιέστε και κρατήστε πιεσμένο το **BACK**.

Σημειώστε ότι το Βεο6 πρέπει να αναδιαμορφωθεί όταν προσθέσετε νέα προϊόντα στη διάταξή σας.

#### Εφαρμογή BeoRemote

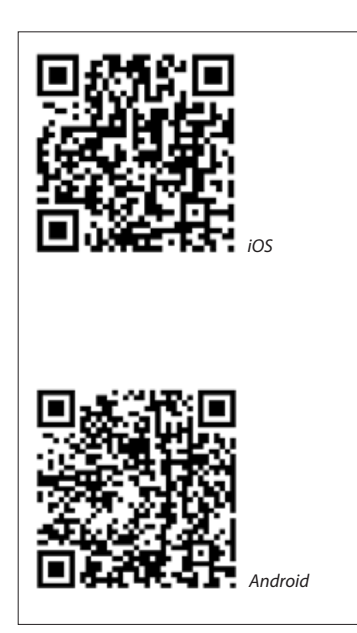

Για να χρησιμοποιήσετε την εφαρμογή BeoRemote, το tablet και η τηλεόρασή σας πρέπει να βρίσκονται στο ίδιο δίκτυο.

Η εφαρμονή BeoRemote σας επιτρέπει να χειρίζεστε την τηλεόρασή σας με ένα tablet και είναι ιδιαίτερα χρήσιμη για την περιήγηση σε ιστοσελίδες ή εφαρμογές χρησιμοποιώντας το <u>WebMedia</u>.\*1Τόσο η τηλεόρασή σας όσο και η συσκευή tablet πρέπει να βρίσκονται στο ίδιο δίκτυο και η επιλογή WAKE ON WLAN πρέπει να ρυθμιστεί στο ΟΝ, δείτε το μενού NETWORK της τηλεόρασης. Αυτό σας επιτρέπει να ενεργοποιείτε την τηλεόρασή σας από την κατάσταση αναμονής. Σημειώστε ότι η κατανάλωση ισχύος κατά την αναμονή θα αυξηθεί ελαφρά.

Το BeoRemote είναι ισοδύναμο με ένα τηλεχειριστήριο Beo4. Ωστόσο, δεν υποστηρίζει όλες τις λειτουργίες **LIST** του Beo4.

Πατήστε το εικονίδιο του μενού ( 🚍 ) για να ανοίξετε το μενού της τηλεόρασης. Το πλαίσιο πλήκτρο πλοήγησης του Beo4. Πατήστε στο μέσον για να επιλέξετε μία ρύθμιση. Σύρετε το δάχτυλό σας στις επιλογές της λίστας για γα ενεργοποιήσετε λειτουργίες της τηλεόρασης.

Για να επιστρέψετε πίσω μέσω των μενού, πατήστε το Ͻ. Για να βγείτε από τα μενού, κρατήστε πιεσμένο τо ⁴⊃.

Το BeoRemote διαθέτει ένα σύντομο ενσωματωμένο οδηγό που περιγράφει βασικές λειτουργίες (βρίσκεται κάτω από το SETTINGS).

Σημειώστε ότι η αρχική ρύθμιση πρέπει να γίνει χρησιμοποιώντας ένα τηλεχειριστήριο Beo4/Beo6. Το BeoRemote απαιτεί τη ρύθμιση της τηλεόρασής σας σε ένα δίκτυο.

<sup>1\*</sup>To BeoRemote υποστηρίζει tablets με iOS (την πλέον πρόσφατη έκδοση iOS) και Android (3.2 ή υψηλότερο).

# Συνδέσεις

Ο πίνακας συνδέσεων της τηλεόρασής σας επιτρέπει τη σύνδεση καλωδίων εισόδου σήματος καθώς και μιας ποικιλίας πρόσθετων συσκευών, όπως ένα Blu-ray player.

Οποιεσδήποτε συσκευές συνδέσετε σε αυτές τις υποδοχές μπορούν να καταχωρηθούν στο μενού SOURCE LIST SETUP. Για περισσότερες πληροφορίες, <u>δείτε τη σελίδα 12</u>.

Πριν συνδέσετε οποιαδήποτε συσκευή στην τηλεόρασή σας, θυμηθείτε να αποσυνδέσετε την τηλεόραση από το ρεύμα. Αυτό δεν ισχύει για τη σύνδεση μιας πηγής στην υποδοχή HDMI IN ή USB.

Ανάλογα με τον τύπο της συσκευής που συνδέετε στην τηλεόραση, απαιτούνται διαφορετικά καλώδια και ίσως προσαρμογείς. Μπορείτε να προμηθευτείτε καλώδια και προσαρμογείς από το κατάστημα πώλησης.

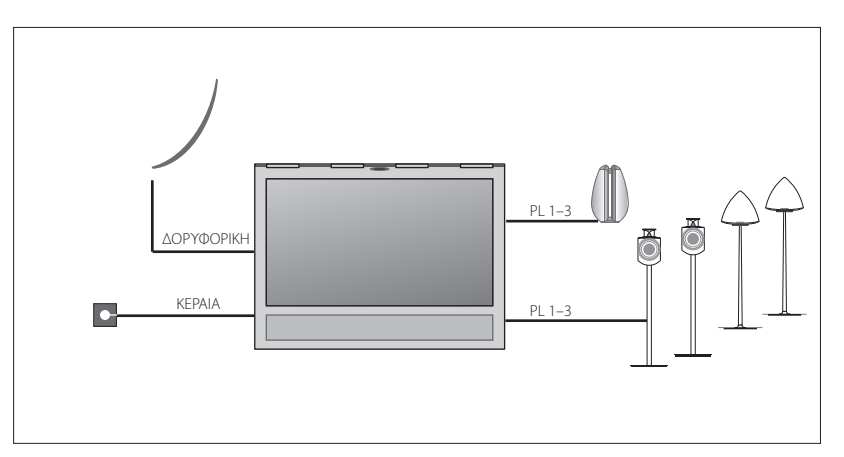

Ανάλογα με τις επιλογές του δέκτη σας, μπορεί να έχετε μία ή καμία δορυφορική είσοδο.

Εάν έχετε περισσότερες από μία δορυφορικές κεραίες, πρέπει επίσης να χρησιμοποιήσετε έναν πολυδιακόπτη DISEqC. Για περισσότερες πληροφορίες, επικοινωνήστε με το κατάστημα πώλησης.

#### Ηχεία

Χρησιμοποιήστε ηχεία BeoLab της Bang & Olufsen. Μπορείτε να προμηθευτείτε καλώδια από το κατάστημα της Bang & Olufsen. Δείτε τη οελίδα 9.

#### Συσκευές με έξοδο HDMΙ™

Συσκευές με έξοδο HDMI όπως ένα set-top box μπορούν να συνδεθούν σε οποιαδήποτε διαθέσιμη υποδοχή HDMI IN της τηλεόρασης. Για περισσότερες πληροφορίες σχετικά με την εγκατάσταση συνδεδεμένων συσκευών, <u>δείτε τη</u> <u>σελίδα 12</u>. Μπορείτε να επιλέξετε μία διαμορφωμένη πηγή με ένα διαμορφωμένο πλήκτρο πηγής ή μέσα στο SOURCE LIST. Εάν η τηλεόραση ανιχνεύσει μία μη διαμορφωμένη πηγή, σας ζητείται να επιλέξετε μεταξύ καμίας ενέργειας, εμφάνισης της πηγής και διαμόρφωσής της.

Η συνδεδεμένη συσκευή μπορεί να λειτουργήσει με το δικό της τηλεχειριστήριο ή μπορείτε να κατεβάσετε έναν πίνακα PUC για να χρησιμοποιήσετε ένα τηλεχειριστήριο Beo4/Beo6, <u>δείτε τη σελίδα 12</u>.

Εάν χρειάζεται να επαναφέρετε την τηλεόρασή σας στις ρυθμίσεις προεπιλογής, ανακαλέστε το μενού REGIONAL SETTINGS και επιλέξτε μία άλλη χώρα. Θα σας ζητηθεί να επιβεβαιώσετε την επαναφορά. Όλες οι ρυθμίσεις θα διαγραφούν και θα πρέπει να πραγματοποιήσετε την αρχική ρύθμιση. Ακολουθήστε τις οδηγίες στην οθόνη.

# Σύνδεση ψηφιακών πηγών

Συνδέστε έως πέντε εξωτερικές πηγές HDMI, όπως set-top box, υπολογιστή ή κονσόλα παιχνιδιών. Όλες οι συσκευές που συνδέονται με την τηλεόραση πρέπει να έχουν διαμορφωθεί, <u>δείτε τη σελίδα 12</u>.

Ανάλογα με τον τύπο της συσκευής που συνδέετε στην τηλεόραση, απαιτούνται διαφορετικά καλώδια και ίσως προσαρμογείς. Εάν έχετε περισσότερους από δύο τύπους συσκευών που χρειάζονται υποδοχή PUC, θα πρέπει να αγοράσετε ένα επιπλέον καλώδιο PUC. Μπορείτε να προμηθευτείτε καλώδια και προσαρμογείς από το κατάστημα πώλησης.

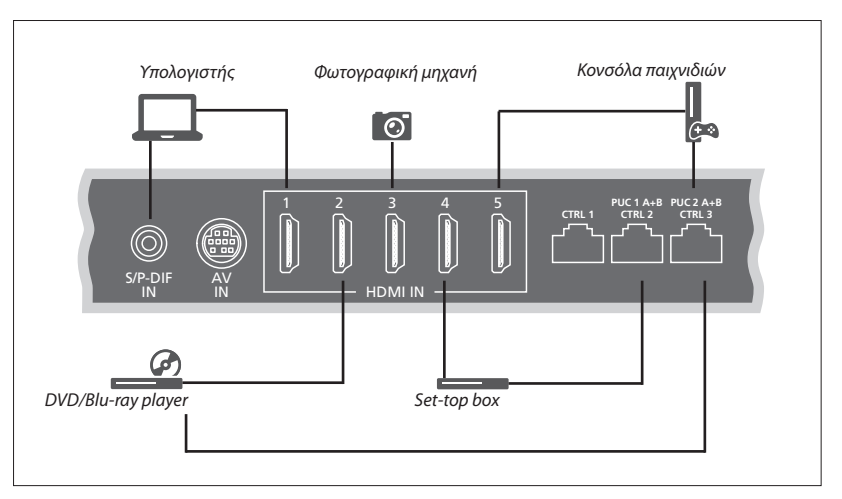

Παράδειγμα συνδεδεμένων ψηφιακών πηγών.

#### Σύνδεση ενός set-top box

- Συνδέστε το καλώδιο στην κατάλληλη υποδοχή του set-top box.
- Περάστε το καλώδιο σε μία υποδοχή HDMI IN της τηλεόρασης.
- > Για να καταστήσετε εφικτό τον τηλεχειρισμό του set-top box, συνδέστε έναν πομπό IR σε μία από τις υποδοχές PUC και στερεώστε τον στον δέκτη IR πάνω στο set-top box. Δείτε τη σελίδα 10 για περισσότερες πληροφορίες. σχετικά με τους πομπούς IR.
- Ακολουθήστε τις οδηγίες στην οθόνη για να
  διαμορφώσετε την πηγή.

#### Σύνδεση ενός DVD/Blu-ray player

- > Συνδέστε το καλώδιο στην κατάλληλη υποδοχή του DVD/Blu-ray player.
- Περάστε το καλώδιο σε μία υποδοχή HDMI IN της τηλεόρασης.
- > Για να καταστήσετε εφικτό τον τηλεχειρισμό του DVD/Blu-ray player, συνδέστε έναν πομπό ΙR σε μία από τις υποδοχές PUC και στερεώστε τον στον δέκτη IR πάνω στο DVD/Blu-ray player. Δείτε τη σελίδα 10 για περισσότερες. πληροφορίες σχετικά με τους πομπούς IR.
- Ακολουθήστε τις οδηγίες στην οθόνη για να
  διαμορφώσετε την πηγή.

#### Σύνδεση μίας κονσόλας παιχνιδιών

- > Συνδέστε το καλώδιο στην κατάλληλη υποδοχή της κονσόλας παιχνιδιών.
- Περάστε το καλώδιο σε μία υποδοχή HDMI IN της τηλεόρασης.
- > Για να καταστήσετε εφικτό τον τηλεχειρισμό της κονσόλας παιχνιδιών, συνδέστε έναν πομπό ΙR σε μία από τις υποδοχές PUC και στερεώστε τον στον δέκτη ΙR πάνω στην κονσόλα παιχνιδιών. Δείτε τη σελίδα 10 για περισσότερες πληροφορίες σχετικά με τους. πομπούς IR.
- > Ακολουθήστε τις οδηγίες στην οθόνη για να διαμορφώσετε την πηγή.\*<sup>1</sup>

#### Σύνδεση μίας φωτογραφικής μηχανής

- > Συνδέστε το καλώδιο στην κατάλληλη
  υποδοχή της φωτογραφικής μηχανής.
- Περάστε το καλώδιο σε μία υποδοχή HDMI IN της τηλεόρασης.
- Ακολουθήστε τις οδηγίες στην οθόνη για να
  διαμορφώσετε την πηγή.

<sup>1</sup>\*Όταν επιλέγετε το GAME CONSOLE ως πηγή, η λειτουργία εικόνας GAME ενεργοποιείται ως ρύθμιση προεπιλογής. Μπορείτε να αλλάξετε αυτή τη ρύθμιση προσωρινά στο μενού PICTURE, δείτε τη σελίδα 23.

# Σύνδεση ενός υπολογιστή

Αποσυνδέστε από το ρεύμα την τηλεόραση, τον υπολογιστή και όλες τις συσκευές που είναι συνδεδεμένες με την τηλεόραση και τον υπολογιστή, πριν συνδέσετε επιπλέον συσκευές.

#### Σύνδεση ενός υπολογιστή

- > Χρησιμοποιώντας τον κατάλληλο τύπο καλωδίου, συνδέστε το ένα άκρο στην υποδοχή εξόδου DVI ή HDMI του υπολογιστή σας και το άλλο άκρο σε μία υποδοχή HDMI IN της τηλεόρασης.
- > Εάν χρησιμοποιείτε την υποδοχή εξόδου DVI του υπολογιστή, χρησιμοποιήστε το κατάλληλο καλώδιο και συνδέστε την έξοδο ψηφιακού ήχου του υπολογιστή σας με την υποδοχή S/P-DIF IN της τηλεόρασης για να ακούτε τον ήχο από τον υπολογιστή στα ηχεία που έχουν συνδεθεί με την τηλεόραση.
- > Συνδέστε ξανά στο ρεύμα την τηλεόραση, τον υπολογιστή, και όλες τις συνδεδεμένες συσκευές. Θυμηθείτε, ο υπολογιστής πρέπει να συνδέεται σε πρίζα με γείωση, όπως καθορίζεται στις οδηγίες εγκατάστασης του υπολογιστή.

### Σύνδεση μίας αναλογικής πηγής

Μπορείτε να συνδέσετε μία αναλογική πηγή, όπως μία κονσόλα παιχνιδιών ή ένα βίντεο. Για τη διαμόρφωση των συσκευών που έχουν συνδεθεί στην τηλεόραση, <u>δείτε τη σελίδα 12</u>.

Αποσυνδέστε όλα τα σχετικά συστήματα από το ρεύμα πριν συνδέσετε επιπλέον συσκευές.

### Σύνδεση μίας αναλογικής πηγής

- > Συνδέστε το καλώδιο στην κατάλληλη υποδοχή της συσκευής που θέλετε να συνδέσετε.
- Περάστε το καλώδιο στην υποδοχή AV IN της τηλεόρασης.
- Συνδέστε ξανά στο ρεύμα την τηλεόραση και την συνδεδεμένη συσκευή.
- > Για να καταστήσετε εφικτό τον τηλεχειρισμό μίας αναλογικής πηγής άλλου κατασκευαστή εκτός της Bang & Olufsen, συνδέστε έναν πομπό IR σε μία από τις υποδοχές PUC και στερεώστε τον στον δέκτη IR της αναλογικής πηγής. Δείτε τη σελίδα 1ο για περισσότερες. πληροφορίες σχετικά με τους πομπούς IR.
- Ακολουθήστε τις οδηγίες στην οθόνη για να διαμορφώσετε την πηγή.

Απαιτούνται διαφορετικοί προσαρμογείς ή ίσως καλώδια. Μπορείτε να προμηθευτείτε καλώδια και προσαρμογείς από το κατάστημα πώλησης.

# Σύνδεση ηχείων στην τηλεόραση

Μπορείτε να συνδέσετε μέχρι έξι ηχεία και ένα subwoofer στην τηλεόραση.

Αποσυνδέστε όλα τα σχετικά συστήματα από το ρεύμα πριν συνδέσετε επιπλέον συσκευές.

Ανάλογα με τον τύπο της συσκευής που συνδέετε στην τηλεόραση, απαιτούνται διαφορετικά καλώδια και ίσως προσαρμογείς. Μπορείτε να προμηθευτείτε καλώδια και προσαρμογείς από το κατάστημα πώλησης.

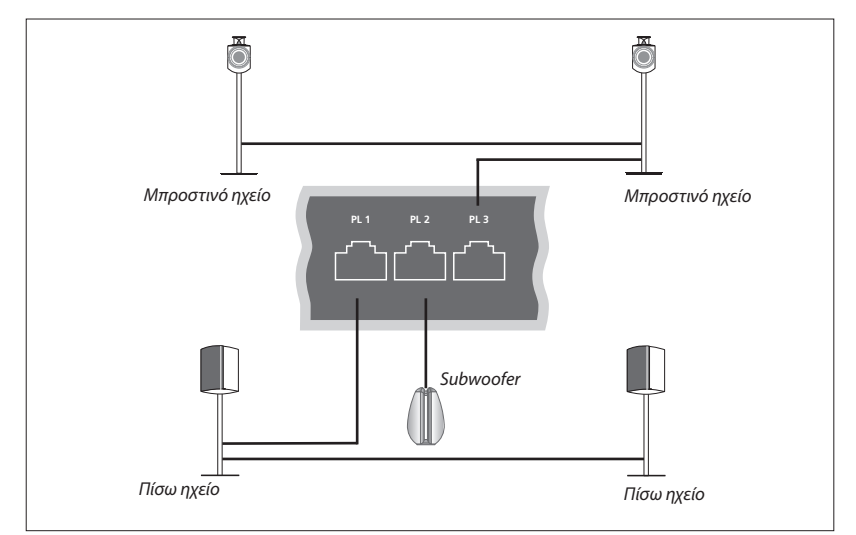

Παράδειγμα μίας διάταξης ηχείων.

#### Σύνδεση ηχείων

- > Συνδέστε ένα καλώδιο Power Link στην κατάλληλη υποδοχή (L ή R) των ηχείων που θέλετε να συνδέσετε στην τηλεόραση.
- Περάστε τα καλώδια στις διαθέσιμες υποδοχές
  με τις ενδείξεις PL 1-3 της τηλεόρασης.
- > Περάστε ένα καλώδιο Power Link μεταξύ των κατάλληλων υποδοχών των πρόσθετων ηχείων, εάν υπάρχουν.
- > Συνδέστε ένα καλώδιο Power Link στην κατάλληλη υποδοχή ενός subwoofer.
- Περάστε το καλώδιο σε μία διαθέσιμη υποδοχή με την ένδειξη PL 1–3 της τηλεόρασης.
- Συνδέστε ξανά στο ρεύμα την τηλεόραση και την συνδεδεμένη συσκευή.

Για να συνδέσετε δύο ηχεία σε μία υποδοχή PL απαιτείται ειδικό καλώδιο. Εάν δεν μπορείτε να δημιουργήσετε βρόχο με το καλώδιο μεταξύ δύο ηχείων, απαιτείται ένας επιπλέον διαχωριστής καλωδίου, επικοινωνήστε με το κατάστημα πώλησης για περισσότερες πληροφορίες.

### Έλεγχος

Κατά τη διάρκεια ρύθμισης μίας πηγής μέσω του μενού SOURCE LIST SETUP, μπορείτε να επιλέξετε τον τρόπο σύνδεσης ενός προϊόντος που ελέγχεται μέσω PUC. Πρέπει να επιλέξετε σε ποια υποδοχή συνδέεται το καλώδιο PUC (1Α, 1Β, 2Α ή 2Β). Μετά, επιλέγετε μεταξύ PLUG (καλώδιο) και ΙR BLASTER (πομπός ΙR). Εάν επιλέξετε PLUG, πρέπει να επιλέξετε μεταξύ MODULATION ON και MODULATION OFF. Για πληροφορίες σχετικά με τον τύπο καλωδίου και τις ρυθμίσεις διαμόρφωσης, επικοινωνήστε με το κατάστημα πώλησης.

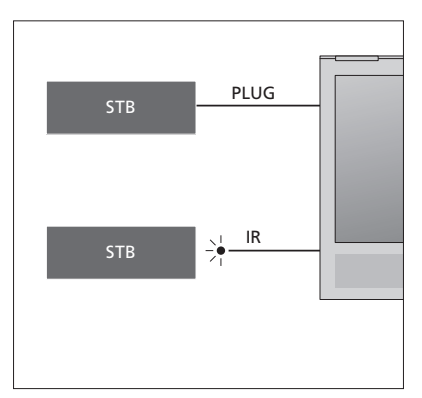

Πομποί ΙR: Για να χειριστείτε προϊόντα άλλων κατασκευαστών εκτός της Bang & Olufsen με ένα τηλεχειριστήριο Beo4/Beo6, στερεώστε έναν πομπό IR της Bang & Olufsen πάνω στο προϊόν του άλλου κατασκευαστή και μετά συνδέστε τον σε μία από τις υποδοχές με την ένδειξη PUC πάνω στον πίνακα συνδέσεων. Στερεώστε τον πομπό κοντά στον δέκτη IR της συνδεδεμένης συσκευής για να διασφαλίσετε τον τηλεχειρισμό. Πριν τον στερεώσετε, ελέγξτε ότι μπορείτε να χειριστείτε τα μενού της συσκευής που εμφανίζονται στην οθόνη της τηλεόρασης γοησιμοποιώντας το τηλεγειριστήριο Beo4/Beo6.

Για ένα επιπλέον καλώδιο PUC, επικοινωνήστε με το κατάστημα πώλησης.

Για πληροφορίες σχετικά με τη λήψη πινάκων Peripheral Unit Controller (PUC) για set-top box, <u>δείτε τη σελίδα 12</u> και <u>τη σελίδα 42</u>.

### Ψηφιακά κανάλια

Εάν θέλετε να παρακολουθήσετε κωδικοποιημένα κανάλια, επικοινωνήστε με τον παροχέα υπηρεσίας. Ο παροχέας υπηρεσίας θα σας καταχωρίσει ως εξουσιοδοτημένο θεατή, γεγονός που συνήθως απαιτεί πληρωμή. Στη συνέχεια, θα σας δοθεί μία κάρτα Smart Card και μία Μονάδα CA. Σημειώστε ότι αυτές θα είναι έγκυρες μόνο για έναν παροχέα υπηρεσίας και συνεπώς λειτουργούν μόνο με ορισμένα κανάλια.

Η μονάδα CA είναι μία 'συσκευή ανάγνωσης' της κάρτας Smart Card, η οποία αποκωδικοποιεί τα κωδικοποιημένα σήματα που μεταδίδονται από τον παροχέα υπηρεσίας.

Μόνο μη κωδικοποιημένα ψηφιακά κανάλια, γνωστά επίσης ως 'free-to-air' κανάλια, είναι διαθέσιμα χωρίς κάρτες Smart Card και Μονάδες CA.

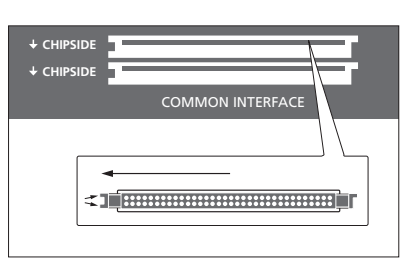

Επικοινωνήστε με το κατάστημα πώλησης για πληροφορίες σχετικά με συμβατές Μονάδες CA.

Οι κάρτες Smart Card πρέπει να παραμείνουν μέσα στις Μονάδες CA, εκτός αν ο παροχέας υπηρεσίας σας ζητήσει να τις αφαιρέσετε. Αυτό είναι σημαντικό σε περίπτωση που ο παροχέας υπηρεσίας επιθυμεί να αποστείλει νέες πληροφορίες στην κάρτα σας Smart Card. Τοποθετήστε προσεκτικά μία κάρτα Smart Card μέσα σε μία Μονάδα CA.

Η Μονάδα CA διαθέτει μία άκρη που προεξέχει στη μία πλευρά και δύο άκρες που προεξέχουν στην άλλη πλευρά. Εάν η τηλεόραση δεν λαμβάνει κανένα σήμα, ελέγξτε ότι η κάρτα Smart Card και οι Μονάδες CA έχουν τοποθετηθεί σωστά.

Οι κάρτες Smart Cards και οι μονάδες CA μπορεί επίσης να παρέχουν πρόσβαση σε ειδικά μενού τα οποία δεν περιγράφονται εδώ. Σε αυτή την περίπτωση, ακολουθήστε τις οδηγίες του παροχέα υπηρεσίας.

Συνεχίζεται ...

### Ενεργοποίηση των μονάδων CA

Στο μενού CA UNITS, μπορείτε να ενεργοποιήσετε ή να απενεργοποιήσετε τις μονάδες CA για επίγεια, καλωδιακά ή δορυφορικά προγράμματα. Σε ορισμένες χώρες, μπορεί να σας φανεί χρήσιμο να απενεργοποιήσετε τη μονάδα CA για δορυφορικά προγράμματα για να έχετε βέλτιστη απόδοση από την επίγεια μονάδα CA. MENU 💸 SETUP • 🌣 CA UNITS • 🌣 Μπορείτε επίσης να αποκτήσετε πρόσβαση στις μονάδες CA από το κύριο μενού ή την οθόνη του Beo6 όταν η τρέχουσα πηγή είναι ο τηλεοπτικός δέκτης.

# Εγκατάσταση πρόσθετων συσκευών

Εάν συνδέσετε πρόσθετες συσκευές εικόνας στην τηλεόρασή σας, μπορείτε να καταχωρήσετε τις συσκευές στο μενού SOURCE LIST SETUP.

Όταν η τηλεόραση είναι ενεργοποιημένη και συνδέσετε μία πρόσθετη συσκευή στην υποδοχή HDMI IN, η τηλεόραση θα ανιχνεύσει μία μη διαμορφωμένη πηγή. Στην οθόνη εμφανίζεται ένα μήνυμα και μπορείτε να ακολουθήσετε τις οδηγίες στην οθόνη για να διαμορφώσετε την πηγή.

Από το κύριο μενού, μπορείτε επίσης να ανακαλέσετε το μενού SOURCE LIST SETUP για μία συγκεκριμένη πηγή, επιλέξτε SOURCE LIST, φωτίστε την πηγή και πιέστε το **κόκκινο** πλήκτρο. Τότε, θα σας ζητηθεί να ονομάσετε την πηγή και να αφιερώσετε ένα πλήκτρο στην πηγή. Τώρα μπορείτε να χειριστείτε την πηγή.

Οι πηγές έχουν προεπιλεγμένες ρυθμίσεις, π.χ. ήχου και εικόνας, οι οποίες είναι κατάλληλες για τις περισσότερες περιπτώσεις, αλλά μπορείτε, εάν θέλετε, να αλλάξετε αυτές τις ρυθμίσεις. Επιλέξτε την πηγή και επιλέξτε το μενού ADVANCED SETTINGS.

Εάν το τηλεχειριστήριο Beo6 έχει διαμορφωθεί σύμφωνα με τη διάταξη των πηγών στην τηλεόραση και αλλάξετε το πλήκτρο πηγής στην τηλεόραση, το πλήκτρο πηγής για την συγκεκριμένη πηγή στην οθόνη του Beo6 δεν θα λειτουργεί πλέον. Επικοινωνήστε με το κατάστημα της Bang & Olufsen για να σας αναδιαμορφώσει το τηλεχειριστήριο Beo6.

# Τι συνδέεται;

Η καταχώρηση των συσκευών που είναι συνδεδεμένες στην τηλεόραση, σας επιτρέπει το χειρισμό τους με το τηλεχειριστήριο Beo4/Beo6.

| MENU 🕹                      |  |
|-----------------------------|--|
| SETUP • 🌣                   |  |
| SOURCE LIST ● ❖             |  |
| SOURCE LIST SETUP ${ullet}$ |  |
| ●❖                          |  |

Όταν ανιχνεύεται μία νέα συσκευή, εμφανίζεται ένα μενού με τις παρακάτω επιλογές: DO NOTHING (Καμία ενέργεια), SHOW SOURCE (Εμφάνιση πηγής) και CONFIGURE THE SOURCE CONNECTED TO THIS INPUT (Διαμόρφωση της πηγής που συνδέθηκε σε αυτή την είσοδο). Εάν θέλετε να ρυθμίσετε τη συσκευή, χρησιμοποιήστε το πλήκτρο πλοήγησης πάνω ή κάτω για να φωτίσετε την τελευταία επιλογή και πιέστε το **κεντρικό** πλήκτρο για να ανακαλέσετε ένα μενού ρύθμισης.

#### Λήψη ενός πίνακα PUC

Κατά τη διαδικασία της διαμόρφωσης, σας ζητείται εάν θέλετε να μπορείτε να χειρίζεστε την συνδεδεμένη συσκευή με το τηλεχειριστήριό σας. Ακολουθήστε τις οδηγίες στην οθόνη για να κατεβάσετε έναν πίνακα Peripheral Unit Controller (PUC), εάν υπάρχει.\*<sup>1</sup> Η τηλεόραση πρέπει να είναι συνδεδεμένη στο Internet.

Εάν η συνδεδεμένη σας συσκευή δεν υπάρχει στην λίστα λήψης, αυτό σημαίνει ότι δεν υπάρχει προς το παρόν κάποια λύση ελέγχου για αυτή τη συσκευή και πρέπει να επιλέξετε το UNSUPPORTED SOURCE (Πηγή που δεν υποστηρίζεται). Δεν θα μπορείτε να χειρίζεστε την συσκευή σας με το τηλεχειριστήριο Beo4/Beo6. Επικοινωνήστε με ένα κατάστημα της Bang & Olufsen για περισσότερες πληροφορίες.

Μπορείτε να εκτελέσετε αναζήτηση με λατινικούς χαρακτήρες και αριθμούς. Για ονόματα συσκευών με μη λατινικούς χαρακτήρες μπορείτε να εκτελέσετε αναζήτηση για τμήμα του ονόματος το οποίο περιλαμβάνει λατινικούς χαρακτήρες. Μπορείτε επίσης να χρησιμοποιήσετε τις λειτουργίες περιήγησης για να εντοπίσετε τον σωστό πίνακα PUC.

\*Εάν χρησιμοποιείτε ένα τηλεχειριστήριο Beo4, μπορεί να πρέπει να ενεργοποιείτε τη συσκευή PUC που ελέγχεται με IR χρησιμοποιώντας το SHIFT + 9. Για να εμφανιστεί η ένδειξη SHIFT στο Beo4, πρέπει πρώτα να την προσθέσετε στη λίστα λειτουργιών του Beo4.

Συνεχίζεται ...

### Αποδιαμόρφωση μίας πηγής

Εάν έχετε συνδέσει και διαμορφώσει μία πηγή σε μία συγκεκριμένη υποδοχή της τηλεόρασης και μετά αποσυνδέσετε την πηγή μόνιμα, θα πρέπει να εκτελέσετε επαναφορά των ρυθμίσεων της πηγής. Επιλέξτε την πηγή από το μενού SOURCE LIST SETUP και επιλέξτε RESET ΤΟ DEFAULT. Όταν επιλέξετε YES, η πηγή δεν θα είναι πλέον διαμορφωμένη σε αυτή την υποδοχή. Την επόμενη φορά που θα συνδέσετε μία πηγή στην υποδοχή, θα σας ζητηθεί να διαμορφώσετε την πηγή.

Μπορείτε επίσης να επιλέξετε RESET ΤΟ DEFAULT στο μενού ADVANCED SETTINGS για να εκτελέσετε επαναφορά των προεπιλεγμένων τιμών μόνο σε αυτό το μενού.

Για να αφαιρέσετε τον πίνακα PUC που κατεβάσατε, δείτε τη σελίδα 42.

# Χρήση καναλιών, ομάδων και λιστών

Μπορείτε να δημιουργείτε, να επεξερνάζεστε και να χρησιμοποιείτε ομάδες για να κάνετε ευκολότερη την εύρεση των αγαπημένων σας καναλιών και σταθμών.

Fáv ο αυτόματος συντονισμός όλων των καναλιών και σταθμών δεν έχει αποθηκεύσει τα κανάλια και τους σταθμούς στους αριθμούς καναλιών που προτιμάτε, μπορείτε να αλλάξετε τη σειρά με την οποία εμφανίζονται σε μία λίστα αγαπημένων καναλιών ή σταθμών. Μπορείτε επίσης να αφαιρέσετε ή να διανράψετε κανάλια και σταθμούς που δεν θέλετε ή να επαναφέρετε κανάλια και σταθμούς που θέλετε να έχετε.

Εάν η χώρα σας υποστηρίζει κανάλια Pay Per View, μπορείτε επίσης να παραγγείλετε ένα πρόγραμμα που θέλετε να παρακολουθήσετε.

Όταν βρίσκεστε σε λειτουργία Ραδιοφώνου, η λέξη CHANNEL στα μενού αντικαθίσταται από τη λέξη STATIONS. Εάν θέλετε να επεξεργαστείτε ομάδες ραδιοφωνικών σταθμών, πρέπει να μεταβείτε σε μία ραδιοφωνική πηγή και να επιλέξετε EDIT RADIO GROUPS.

# Χρήση και επεξερνασία ομάδων καναλιών

Στο μενού FAVOURITES, μπορείτε να δημιουργήσετε μέχρι 22 ομάδες καναλιών για να βρίσκετε νρήνορα τα αναπημένα σας κανάλια χωρίς να ψάχνετε μέσα σε όλα τα συντονισμένα κανάλια. Για παράδεινμα, μπορείτε να δημιουργήσετε μία ομάδα για κάθε μέλος της οικονένειας. Μπορείτε επίσης να ονομάσετε τις ομάδες καναλιών ή σταθμών που έχετε δημιουργήσει και να διαγράψετε κάποια ομάδα που δεν θέλετε πλέον. Μπορείτε επίσης να καθαρίσετε μία ομάδα για κανάλια ή σταθμούς.

| MENU 🗸             |  |
|--------------------|--|
| SETUP ● ❖          |  |
| CHANNELS 🛛 🌣       |  |
| EDIT TV GROUPS 🗨 🌣 |  |
| FAVOURITES         |  |
|                    |  |
|                    |  |
|                    |  |

Σε μία ομάδα αγαπημένων, μπορείτε να μετακινήσετε ένα κανάλι σε διαφορετική θέση μέσα στη λίστα. Δείτε το μενού στην οθόνη της τηλεόρασης για οδηγίες.

### Ομάδες καναλιών και σταθμών

Επιλέξτε μία ομάδα καναλιών. Οι ομάδες καναλιών μπορεί να είναι ομάδες που εσείς έχετε δημιουργήσει ή μία λίστα προγραμμάτων. Οι λίστες προγραμμάτων αποστέλλονται από ορισμένους παροχείς υπηρεσίας. Εμφανίζονται και λειτουργούν με τον ίδιο τρόπο όπως οι ομάδες και μπορούν να ανακληθούν και να προβληθούν ακριβώς όπως οι ομάδες.

Ανάκληση επισκόπησης ομάδων καναλιών

χρησιμοποιώντας ένα Beo4... Πιέστε για να ανακαλέσετε μια επισκόπηση των ομάδων καναλιών

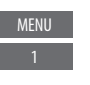

Για να ονομάσετε και να δημιουρνήσετε μία ομάδα αναπημένων ...

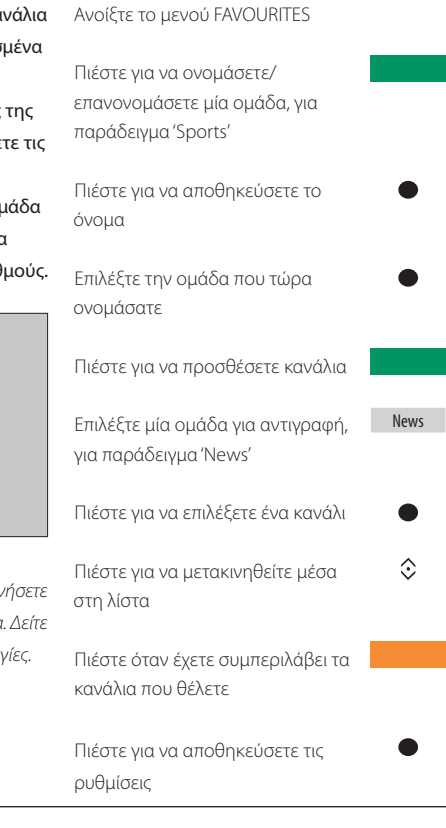

### Μετακίνηση μεταξύ ομάδων καναλιών χρησιμοποιώντας ένα Βεο6 ...

| Πιέστε για να μετακινηθείτε | K Favourites |
|-----------------------------|--------------|
| μεταξύ ομάδων ενώ           | Favourites > |
| παρακολουθείτε τηλεόραση.   |              |
| Εμφανίζεται το κανάλι που   |              |
| ενεργοποιήθηκε τελευταίο σε |              |
| μια ομάδα, ή                |              |

... πιέστε για να ανακαλέσετε μια Favourites επισκόπηση της ομάδας καναλιών

Εάν έχει δημιουργηθεί μόνο μία ομάδα στο μενού FAVOURITES, αυτή η ομάδα μπορεί να λειτουργεί ως λίστα προεπιλογής που θα ανακαλείται μετά την θέση της τηλεόρασης σε αναμονή. Αυτό διασφαλίζει ότι οι αριθμοί καναλιών θα είναι σε συμφωνία με το τηλεχειριστήριο Beo6. Για να λειτουργεί αυτή η λίστα προεπιλογής, θα πρέπει να έχετε αποκρύψει όλες τις άλλες λίστες. Πιέστε το **κίτρινο** πλήκτρο για να αποκρύψετε/εμφανίσετε ομάδες.

| MENU 🗸             |
|--------------------|
| SETUP 🛛 🌣          |
| CHANNELS 🗨 🌣       |
| EDIT TV GROUPS 👁 🌣 |
| FAVOURITES         |
| TV LIST            |
| REMOVED CHANNELS   |

### Λίστες καναλιών και σταθμών

Εμφανίστε μία λίστα καναλιών και επιλέξτε ένα κανάλι.

 $\odot$ 

#### Χειρισμός του Beo4 ...

Πιέστε για να επιλέξετε μία ομάδα καναλιών

Πιέστε για να μετακινηθείτε μεταξύ των καναλιών μέσα στην ομάδα, ή ...

... πιέστε για να ανακαλέσετε το κανάλι που βρίσκεται στον

επιλεγμένο αριθμό μέσα στην ομάδα

Πιέστε το **πράσινο** πλήκτρο για εναλλαγή μεταξύ αλφαβητικής και αριθμητικής ταξινόμησης των καναλιών και των ομάδων καναλιών.

#### Χειρισμός του Βεο6 ...

| Πιέστε για να ανακαλέσετε μία                                     | Ch list    |
|-------------------------------------------------------------------|------------|
| λίστα καναλιών στην τρέχουσα<br>ομάδα                             |            |
| Πιέστε για να φωτίσετε το κανάλι<br>που θέλετε μέσα στην ομάδα, ή | $\Diamond$ |
| πιέστε για να ανακαλέσετε                                         | 0 - 9      |
| το κανάλι που βρίσκεται στον                                      |            |
| επιλεγμένο αριθμό μέσα στην                                       |            |
| ομάδα                                                             |            |

### Επεξεργασία καναλιών

Μπορείτε να αφαιρέσετε οποιοδήποτε συντονισμένο κανάλι ή σταθμό δεν θέλετε στη λίστα των καναλιών σας ή να επαναφέρετε επιλεγμένα κανάλια που είχατε αφαιρέσει από τη λίστα καναλιών σας. Μπορείτε να επανονομάσετε μόνο τα αναλογικά κανάλια. Αυτή η λειτουργία δεν διατίθεται σε όλες τις αγορές.

Στο μενού TV LIST, μπορείτε να αφαιρέσετε ένα κανάλι από τη λίστα καναλιών. Τα κανάλια που αφαιρείτε μπορούν να επανέλθουν από το μενού REMOVED CHANNELS. Εάν θέλετε να επεξεργαστείτε ραδιοφωνικούς σταθμούς, πρέπει να μεταβείτε σε μία ραδιοφωνική πηγή και να επιλέξετε EDIT RADIO GROUPS.

Όταν επεξεργάζεστε τη λίστα TV LIST ή προσθέτετε κανάλια σε μία ομάδα αγαπημένων, μπορείτε να πιέσετε το **πράσινο** πλήκτρο για εναλλαγή μεταξύ αλφαβητικής και αριθμητικής ταξινόμησης των καναλιών.

Τα κανάλια που έχουν αφαιρεθεί από τη λίστα καναλιών δεν επανεμφανίζονται κατά την αναζήτηση νέων καναλιών αλλά αποθηκεύονται στη λίστα REMOVED CHANNELS. MENU SETUP • CHANNELS • EDIT TV GROUPS • FAVOURITES TV LIST

### Προβολή λεπτομερειών καναλιού

Στο μενού TV LIST, μπορείτε να φωτίσετε ένα κανάλι και να πιέσετε το **κόκκινο** πλήκτρο για να δείτε τις πληροφορίες καναλιού. Η επιλογή PARENTAL LOCK είναι διαθέσιμη μόνο εάν έχετε ενεργοποιήσει το ACCESS CONTROL στο μενού ρύθμισης, <u>δείτε τη σελίδα 39</u>. Τα κανάλια με γονικό έλεγχο θα παραλείπονται κατά την μετακίνηση μέσα στα κανάλια. Εάν το φωτισμένο κανάλι είναι ένα αναλογικό κανάλι, μπορείτε επίσης να επανονομάσετε το κανάλι μέσω του **πράσινου** πλήκτρου και του πλήκτρου πλοήγησης. Για μερικές γλώσσες, δεν μπορείτε να επανονομάσετε τα κανάλια.

Στο μενού TV LIST, μπορείτε να πιέσετε το **πράσινο** πλήκτρο για εναλλαγή μεταξύ αλφαβητικής και αριθμητικής ταξινόμησης των καναλιών.

Εάν θέλετε να δείτε λεπτομέρειες σχετικά με ραδιοφωνικούς σταθμούς ή να δημιουργήσετε ομάδες σταθμών, πρέπει να μεταβείτε σε μία ραδιοφωνική πηγή και να επιλέξετε EDIT RADIO GROUPS.

### Παρακολούθηση καναλιών Pay Per View

Μπορείτε να παρακολουθήσετε κανάλια Pay Per View, εάν υποστηρίζονται από τη χώρα σας. Ωστόσο, αυτό απαιτεί κάποια συνδρομή. Ο Οδηγός Προγράμματος προσφέρει πληροφορίες σχετικά με τα κανάλια και τα προγράμματα. Χρησιμοποιήστε αυτές τις πληροφορίες για να παραγγείλετε ένα πρόγραμμα που θέλετε. Επικοινωνήστε με τον παροχέα υπηρεσίας για ένα αναγνωριστικό πελάτη Customer ID.

# Παραγγελία προγράμματος ...

Πιέστε για να επιλέξετε ένα κανάλι

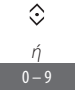

Ακολουθήστε τις οδηγίες στην οθόνη για να αποκτήσετε πρόσβαση σε ένα πρόγραμμα που θέλετε. Για περισσότερες πληροφορίες, επικοινωνήστε με τον παροχέα υπηρεσίας

# Επανασυντονισμός καναλιών

Μπορείτε να επιλέξετε την αυτόματη εύρεση τηλεοπτικών καναλιών και ραδιοφωνικών σταθμών από την τηλεόραση.

Δεν διαθέτουν όλες οι αγορές και τις δύο επιλογές για καλωδιακά και επίγεια προγράμματα ταυτόχρονα.

Ανάλογα με τον παροχέα υπηρεσίας, ορισμένες ρυθμίσεις πραγματοποιούνται αυτόματα.

# Ενημέρωση καναλιών

Μπορείτε να ενημερώσετε συντονισμένα κανάλια τα οποία έχουν, για παράδειγμα, μετακινηθεί από τον σταθμό μετάδοσης.

| MENU ়              |
|---------------------|
| SETUP • 🌣           |
| CHANNELS ● ❖        |
| UPDATE CHANNELS 👁 🌣 |
| •*                  |

Εάν έχετε συντονίσει επίγεια κανάλια και διατίθενται περισσότερα από ένα δίκτυα, πρέπει επίσης να επιλέξετε ένα προτιμώμενο δίκτυο για χρήση.

Τα στοιχεία μενού CABLE, TERRESTRIAL, SATELLITE και ANALOGUE είναι διαθέσιμα μόνο εάν έχουν ενεργοποιηθεί στο μενού INPUTS κάτω από το μενού CHANNELS. Εάν έχει ενεργοποιηθεί μόνο μία είσοδος, το μενού UPDATE CHANNELS παραλείπεται και ανοίγει απευθείας το μενού ρύθμισης για την είσοδο.

Σημειώστε ότι όταν εισάγετε έναν διαφορετικό παροχέα υπηρεσίας ή λειτουργία αναζήτησης για μια είσοδο, όλες οι λίστες απαλείφονται.

# Αλλαγή ρυθμίσεων εισόδου καναλιού

Αλλάξτε την είσοδο καναλιού, ενεργοποιώντας ή απενεργοποιώντας τις καλωδιακές, επίγειες, δορυφορικές και αναλογικές εισόδους, την ενεργή κεραία και την αντιστάθμιση μήκους γραμμής.

Μπορείτε να επανεγκαταστήσετε όλα τα τηλεοπτικά κανάλια σας, επιτρέποντας στην τηλεόραση να συντονίσει αυτόματα όλα τα κανάλια.

Μεταβείτε σε ένα διαφορετικό δίκτυο. Τα κανάλια στις λίστες σας μπορεί να αλλάξουν και αυτά. Αυτό είναι εφικτό μόνο εάν διατίθενται διάφορα δίκτυα κατά τον συντονισμό επίγειων καναλιών.

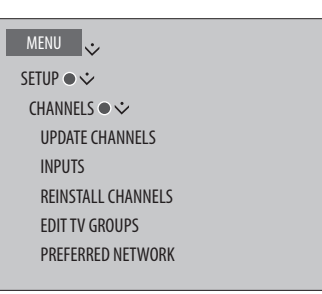

Για να αλλάξετε μία είσοδο καναλιού, ανακαλέστε το μενού INPUTS.

Για να επανεγκαταστήσετε όλα τα κανάλια, ανακαλέστε το μενού REINSTALL CHANNELS.

Για να επιλέξετε ένα δίκτυο, ανακαλέστε το μενού PREFERRED NETWORK. ΣΗΜΕΙΩΣΗ! Εάν επανεγκαταστήσετε όλα τα τηλεοπτικά σας κανάλια, όλες οι ρυθμίσεις καναλιών που έχετε κάνει θα χαθούν!

Για πληροφορίες σχετικά με τον κωδικό πρόσβασης, δείτε τη σελίδα 39.

Εάν απενεργοποιήσετε μία είσοδο, όλα τα κανάλια και η διαμόρφωση που αφορούν αυτή την είσοδο διαγράφονται.

Το μενού PREFERRED NETWORK μπορεί επίσης να εμφανιστεί κατά τον συντονισμό επίγειων καναλιών.

# Διάταξη ηχείων – ήχος surround

Προσθέστε ηχεία BeoLab και subwoofers BeoLab στην τηλεόρασή σας και έχετε ένα σύστημα ήχου surround που ενσωματώνεται εύκολα στο καθιστικό σας. Η βέλτιστη ηχητική εμπειρία εξασφαλίζεται στην περιοχή που οριοθετείται από τα ηχεία.

Μπορείτε επίσης να δημιουργήσετε ομάδες ηχείων για να προσαρμόσετε τη διάταξη των ηχείων σύμφωνα με άλλες θέσεις ακρόασης, εκτός από αυτήν μπροστά στην τηλεόραση, για παράδειγμα, το τραπέζι της τραπεζαρίας ή μία πολυθρόνα.

Αυτός ο οδηγός περιγράφει πώς να πραγματοποιήσετε μία βασική ρύθμιση ηχείων. Για πιο εξελιγμένες ρυθμίσεις και προσαρμογές ήχου, δείτε τον Τεχνικό Οδηγό Ήχου (Technical Sound Guide) στη διεύθυνση <u>www.beoplay.com/v1/</u> support.

Για πληροφορίες σχετικά με την καθημερινή χρήση ομάδων ηχείων, <u>δείτε τη σελίδα 25</u>.

# Ρύθμιση των ηχείων

Όταν ρυθμίζετε τα ηχεία, πρέπει να επιλέξετε ποια ηχεία έχετε συνδέσει σε κάθε υποδοχή Power Link.

| MENU 💸           |
|------------------|
| SETUP ● ❖        |
| SOUND • 🌣        |
| SPEAKER TYPE 👁 🌣 |
| ●☆               |

Σημαντικό! Εάν επιλέξετε LINE στη λίστα SPEAKER ΤΥΡΕ, η ένταση θα είναι πολύ δυνατή και δεν μπορείτε να ρυθμίσετε την ένταση με το τηλεχειριστήριο Beo4/Beo6. Πρέπει να χρησιμοποιήσετε το τηλεχειριστήριο που διαθέτει το προϊόν. Το LINE χρησιμοποιείται, για παράδειγμα, για ενισχυτές άλλων κατασκευαστών εκτός της Bang & Olufsen.

### Δημιουργία ομάδων ηχείων

Μπορείτε να δημιουργήσετε διαφορετικές ομάδες ηχείων για διαφορετικές θέσεις ακρόασης ή συνδυασμούς ηχείων. Για κάθε ομάδα, πρέπει να εκχωρήσετε ρόλους στα ηχεία, να ορίσετε την απόσταση μεταξύ των ηχείων και της θέσης ακρόασης και να ρυθμίστε την ένταση του ήχου. Παράγεται ένας ήχος ρύθμισης σε κάθε συνδεδεμένο ηχείο στη διάταξη ήχου surround. Πρέπει να ρυθμίσετε την ένταση του ήχου από όλα τα συνδεδεμένα ηχεία για να ταιριάζει με την ένταση του ήχου των άλλων ηχείων στην ομάδα. Μπορείτε επίσης να ονομάσετε τις ομάδες ηχείων ή να διαγράψετε ομάδες που δεν θέλετε να κρατήσετε. Η ομάδα ηχείων τηλεόρασης είναι μία προκαθορισμένη ομάδα την οποία μπορείτε να ρυθμίσετε για τις περιπτώσεις που κάθεστε μπροστά από την τηλεόραση.

Η εκχώρηση ρόλων στα συνδεδεμένα ηχεία σάς επιτρέπει να καθορίσετε τη λειτουργία των ηχείων σε ένα σύστημα ήχου surround και τον αριθμό των ηχείων που θα χρησιμοποιήσετε.

| MENU 👽             |
|--------------------|
| SETUP ● ❖          |
| SOUND • 🌣          |
| SPEAKER GROUPS • 🌣 |
| • 🌣                |
|                    |

Πιέστε το **κόκκινο** πλήκτρο για να ενεργοποιήσετε την ομάδα ηχείων εάν έχετε φωτίσει το TV ή μια υπάρχουσα ομάδα.

Δεν μπορείτε να ονομάσετε ή να διαγράψετε την ομάδα ηχείων τηλεόρασης. <u>Δείτε τη σελίδα 25</u> οχετικά με την καθημερινή χρήση ομάδων ηχείων.

| c   | A Ø |
|-----|-----|
|     | E   |
| D D | в   |

Απεικόνιση παραδείγματος παρακολούθησης τηλεόρασης...

Ηχείο Α: Εμπρός αριστερό (Left front) Ηχείο Β: Εμπρός δεξί (Right front) Ηχείο C: Πίσω αριστερό (Left back) Ηχείο D: Πίσω δεξί (Right back) Ηχείο Ε: Subwoofer

Για την πραγματοποίηση πιο εξελιγμένων ρυθμίσεων για τις ομάδες ηχείων, δείτε τον Τεχνικό Οδηγό Ήχου (Technical Sound Guide) στη διεύθυνση <u>www.</u> beoplay.com/v1/support.

### Ρύθμιση λειτουργιών ήχου

Η τηλεόραση διαθέτει διάφορες λειτουργίες ήχου που έχουν βελτιστοποιηθεί για διαφορετικούς τύπους προγραμμάτων. Ωστόσο, εάν θέλετε, μπορείτε να ρυθμίσετε τις τιμές στις λειτουργίες ήχου σύμφωνα με τις προτιμήσεις σας. Οι λειτουργίες ήχου έχουν προκαθορισμένα ονόματα. Για παράδειγμα, χρησιμοποιήστε το MOVIE όταν παρακολουθείτε ένα DVD ή Blu-ray ή χρησιμοποιήστε το GAME για να ενισχύσετε τον ήχο όταν χρησιμοποιείτε μία κονσόλα παιχνιδιών. Η λειτουργία ήχου CUSTOM μπορεί να ρυθμιστεί εάν θέλετε να ορίσετε έναν νέο τύπο χρήσης και ρυθμίσεις και είναι επίσης η μοναδική λειτουργία που μπορείτε να ονομάσετε. Η λειτουργία ήχου ADAPTIVE δεν είναι λειτουργία καθαυτή αλλά προσαρμόζεται στην επιλεγμένη πηγή ή το περιεχόμενο επιλέγοντας μεταξύ διαφόρων λειτουργιών ήχου.

Για περισσότερες λεπτομέρειες ή για την πραγματοποίηση πιο εξελιγμένων ρυθμίσεων για λειτουργίες ήχου, δείτε τον Τεχνικό Οδηγό Ήχου (Technical Sound Guide) στη διεύθυνση <u>www.</u> beoplay.com/v1/support.

| MENU ়          |
|-----------------|
| SETUP • 🌣       |
| SOUND 🛛 🌣       |
| SOUND MODES 👁 🌣 |
| • 🌣             |

Εάν θέλετε να επαναφέρετε μία λειτουργία ήχου στις προεπιλεγμένες τιμές, πρέπει να επιλέξετε RESET TO DEFAULT στο μενού ρύθμισης της συγκεκριμένης λειτουργίας ήχου και να επιβεβαιώσετε ότι θέλετε να επαναφέρετε τις τιμές.

Με το Beo4 μπορείτε να ανακαλέσετε μία λίστα λειτουργιών ήχου στην οθόνη της τηλεόρασης βρίσκοντας το **SOUND** στο μενού LIST του Beo4 και πιέζοντας το **κεντρικό** πλήκτρο. Από εδώ, μπορείτε να επιλέξετε μία λειτουργία ήχου με τα αριθμητικά πλήκτρα. Δείτε τη σελίδα 24 σχετικά με την καθημερινή χρήση των λειτουργιών ήχου.

# Ρύθμιση έντασης και ενεργοποίηση λειτουργίας eco

Μπορείτε να ρυθμίσετε επίπεδα για την ένταση του ήχου.

Εάν επιλέξετε την ενεργοποίηση της λειτουργίας eco, όλα τα ηχεία σε μία ομάδα ηχείων που δεν λαμβάνουν σήμα θα απενεργοποιηθούν για εξοικονόμηση ενέργειας.

| MENU    | $\diamond$       |
|---------|------------------|
| SETUP • | <b>*</b>         |
| SOUND   | • 🌣              |
| SOUN    | D ADJUSTMENT 🗨 🌣 |

....•\*

Στο μενού AUDIO DESCRIPTION, μπορείτε να ρυθμίσετε την τηλεόραση να περιγράφει με λόγια όσα συμβαίνουν στην οθόνη της τηλεόρασης. Θυμηθείτε να ενεργοποιήσετε το πεδίο μενού VISUALLY IMPAIRED στο μενού LANGUAGES κάτω από το REGIONAL SETTINGS.

# Εισαγωγή ρυθμίσεων εικόνας και ήχου

Οι ρυθμίσεις εικόνας και ήχου έχουν γίνει από το εργοστάσιο σε ουδέτερες τιμές, οι οποίες ταιριάζουν στους περισσότερους τύπους προγραμμάτων. Ωστόσο, εάν θέλετε, μπορείτε να κάνετε τις ρυθμίσεις αυτές σύμφωνα με τις προτιμήσεις σας.

Ρυθμίστε την αντίθεση, τη φωτεινότητα και το χρώμα της εικόνας καθώς και την απόσταση παρακολούθησης. Οι ρυθμίσεις του ήχου περιλαμβάνουν την ένταση και τη λειτουργία eco.

Αλλάξτε προσωρινά τις ρυθμίσεις εικόνας και ήχου – μέχρι την απενεργοποίηση της τηλεόρασής σας – ή αποθηκεύστε τις μόνιμα.

Ενεργοποιήστε διαφορετικές λειτουργίες εικόνας, όπως τη λειτουργία παιχνιδιού εάν έχετε συνδέσει μία κονσόλα παιχνιδιών στην τηλεόρασή σας.

# Ρύθμιση αντίθεσης, φωτεινότητας, χρώματος ή απόστασης

Προσαρμόστε τις ρυθμίσεις της εικόνας μέσω του μενού PICTURE. Όταν απενεργοποιείτε την τηλεόραση, οι προσωρινές ρυθμίσεις ακυρώνονται.

| MENU 🕹      |  |
|-------------|--|
| SETUP ● ❖   |  |
| PICTURE • 🔆 |  |
| ●ໍໍ         |  |
|             |  |

Για να απομακρύνετε προσωρινά την εικόνα από την οθόνη, πιέστε LIST και χρησιμοποιήστε το πλήκτρο πλοήγησης πάνω ή κάτω για να ανακαλέσετε το P.MUTE στην οθόνη του Beo4 και πιέστε το κεντρικό πλήκτρο. Για να αποκαταστήσετε την εικόνα, πιέστε ένα πλήκτρο πηγής. (Beo6: πιέστε για να ανακαλέσετε την οθόνη Scene στο Beo6, πιέστε Picture, και μετά πιέστε P.Mute. Για να αποκαταστήσετε την εικόνα, πιέστε και πάλι P.Mute).

### Λειτουργίες εικόνας

Μπορείτε να ενεργοποιήσετε διαφορετικές λειτουργίες εικόνας για χρήση με διαφορετικούς τύπους προγραμμάτων. Εάν, για παράδειγμα, συνδέσετε μία κονσόλα παιχνιδιών ή παίζετε ένα παιχνίδι υπολογιστή χρησιμοποιώντας την τηλεόραση ως μόνιτορ, μπορείτε να ενερνοποιήσετε τη λειτουργία GAME. Η λειτουργία GAME ελαχιστοποιεί την καθυστέρηση που προκαλείται από την επεξεργασία του σήματος. Άλλες διαθέσιμες λειτουργίες οθόνης είναι το MOVIE και το ADAPTIVE. Όταν επιλένετε μία λειτουργία εικόνας για μία πηγή μέσω του μενού PICTURE, αυτή αποθηκεύεται μόνο μέχρι να απενεργοποιήσετε την τηλεόραση ή να μεταβείτε σε διαφορετική πηγή.

Όταν διαμορφώνετε μία πηγή, μπορείτε να ορίσετε μία λειτουργία εικόνας που θα επιλέγεται αυτόματα κάθε φορά που ενεργοποιείτε αυτή την πηγή. Η ρύθμιση πραγματοποιείται στο μενού ADVANCED SETTINGS κάτω από το μενού SOURCE LIST SETUP.

### Για να ενεργοποιήσετε τις λειτουργίες εικόνας άμεσα με το Beo4 ...

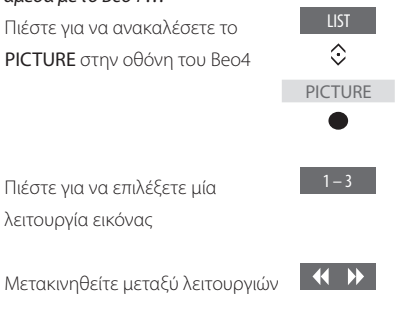

Πιέστε και κρατήστε πιεσμένο για να απομακρύνετε το **PICTURE** από την οθόνη

Με το Beo4 μπορείτε να ανακαλέσετε μία λίστα λειτουργιών εικόνας στην οθόνη της τηλεόρασης βρίσκοντας το **PICTURE** στο μενού **LIST** και πιέζοντας το **κεντρικό** πλήκτρο. Από εδώ, μπορείτε να επιλέξετε μία λειτουργία εικόνας με τα αριθμητικά πλήκτρα.

BACK

# Για να ενεργοποιήσετε τις λειτουργίες εικόνας άμεσα με το Beo6 ...

| neo te fia va avana leoete tifi         |           |
|-----------------------------------------|-----------|
| οθόνη <b>Scene</b> στο Βεοδ             |           |
| _ /                                     |           |
| Ιιέστε για να ανακαλέσετε την           | Picture   |
| οθόνη <b>Picture</b>                    |           |
| Τιέστε τη λειτουργία εικόνας που        | Movie     |
| θέλετε, για παράδειγμα ' <b>Movie</b> ' |           |
| Γιέστε νια να απομακρύνετε την          | $\square$ |
|                                         |           |
| οθόνη λειτουργίας εικόνας και να        |           |
| επιστρέψετε στην πηγή που               |           |

χρησιμοποιούσατε

### Για να προσαρμόσετε τις λειτουργίες εικόνας μέσω του μενού της τηλεόρασης ...

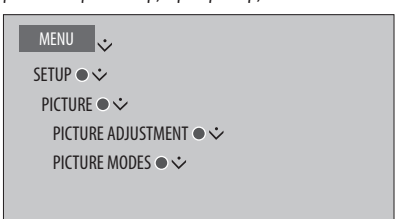

Στο μενού PICTURE ADJUSTMENT, μπορείτε να ανακαλέσετε το μενού ADVANCED SETTINGS όπου μπορείτε να πραγματοποιήσετε διαφορετικές ρυθμίσεις για την επιλεγμένη πηγή. Για παράδειγμα, μπορείτε να εκτελέσετε επαναφορά των ρυθμίσεων εικόνας ή να κάνετε την τηλεόραση να προσαρμόσει την εικόνα στον περιβάλλοντα φωτισμό. Πιέστε το **μπλε** πλήκτρο για να ανακαλέσετε κείμενα βοήθειας για τα μενού.

# Καθημερινή χρήση λειτουργιών ήχου και ομάδων ηχείων

Μπορείτε να επεκτείνετε την τηλεόρασή σας σε ένα σύστημα ήχου surround προσθέτοντας ηχεία και ένα subwoofer BeoLab.

Όταν ενεργοποιείτε μία από τις πηγές, η τηλεόραση επιλέγει αυτόματα την κατάλληλη λειτουργία ήχου για την πηγή που χρησιμοποιείτε. Ωστόσο, μπορείτε να επιλέξετε μια άλλη λειτουργία ήχου οποιαδήποτε στιγμή.

Επίσης, όταν ενεργοποιείτε την τηλεόραση, η ομάδα ηχείων τηλεόρασης επιλέγεται αυτόματα. Ωστόσο, μπορείτε πάντα να επιλέξετε μια άλλη ομάδα ενεργοποιημένων ηχείων εάν θέλετε να ακούσετε μουσική χωρίς να πρέπει να καθίσετε μπροστά από την τηλεόραση, για παράδειγμα, όταν κάθεστε στο τραπέζι της τραπεζαρίας ή σε μια πολυθρόνα.

Μπορείτε να προσαρμόσετε τις ρυθμίσεις των λειτουργιών ήχου και να ρυθμίσετε ομάδες ηχείων. Για πληροφορίες σχετικά με τη ρύθμιση λειτουργιών ήχου και τη δημιουργία ομάδων ηχείων, <u>δείτε τις</u> <u>σελίδες 20–21</u>.

# Επιλογή μίας λειτουργίας ήχου

Μπορείτε να επιλέξετε μία λειτουργία ήχου που ταιριάζει με την πηγή που χρησιμοποιείτε.

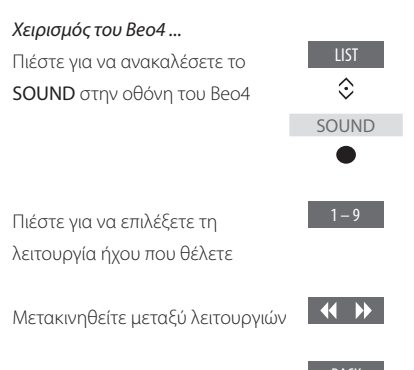

Πιέστε για να απομακρύνετε το **SOUND** από την οθόνη του Beo4

Με το Beo4 μπορείτε να ανακαλέσετε μία λίστα λειτουργιών ήχου στην οθόνη της τηλεόρασης βρίσκοντας το **SOUND** στο μενού **LIST** και πιέζοντας το **κεντρικό** πλήκτρο. Από εδώ, μπορείτε να επιλέξετε μία λειτουργία ήχου με τα αριθμητικά πλήκτρα.

Όταν διαμορφώνετε μία πηγή, μπορείτε να ορίσετε μία λειτουργία ήχου που θα επιλέγεται αυτόματα κάθε φορά που ενεργοποιείτε αυτή την πηγή. Η ρύθμιση πραγματοποιείται στο μενού ADVANCED SETTINGS κάτω από το μενού SOURCE LIST SETUP.

# Χειρισμός του Βεοό ... Πιέστε για να ανακαλέσετε την οθόνη Scene στο Beo6 Πιέστε για να ανακαλέσετε την οθόνη Sound ... Πιέστε για να επιλέξετε τη Αdaptive λειτουργία ήχου που θέλετε, για παράδειγμα Adaptive

οθόνη λειτουργίας ήχου και να επιστρέψετε στην πηγή που χρησιμοποιούσατε

# Επιλογή μίας ομάδας ηχείων

Επιλέξτε την ομάδα ηχείων που ταιριάζει με τη Χειρισμός του Βεο6... θέση σας ακρόασης. Πιέστε για να ανακαλέσετε την οθόνη Scene Χειρισμός του Beo4 ... Πιέστε νια να ανακαλέσετε το Πιέστε νια να ανακαλέσετε την Sound ...  $\odot$ SPEAKER στην οθόνη του Beo4 οθόνη **Sound** ... SPEAKER Speaker groups Πιέστε για να ανακαλέσετε την οθόνη Speaker groups 1-9 Πιέστε νια να επιλέξετε την ομάδα ηχείων που θέλετε. Τα επιλεγμένα Πιέστε για να επιλέξετε την ομάδα 1 – 9 ηχεία ενεργοποιούνται αυτόματα ηχείων που θέλετε. Τα επιλεγμένα ηχεία ενεργοποιούνται αυτόματα Μετακινηθείτε μεταξύ ομάδων Πιέστε για να απομακρύνετε την BACK Πιέστε και κρατήστε πιεσμένο για οθόνη ομάδας ηχείων και να να απομακρύνετε το SPEAKER από επιστρέψετε στην πηγή που την οθόνη του Beo4 χρησιμοποιούσατε

Με το Beo4 μπορείτε να ανακαλέσετε μία λίστα ομάδων ηχείων στην οθόνη της τηλεόρασης βρίσκοντας το **SPEAKER** στο μενού **LIST** και πιέζοντας το **κεντρικό** πλήκτρο. Από εδώ, μπορείτε να επιλέξετε μία ομάδα ηχείων με τα αριθμητικά πλήκτρα.

# Ταυτόχρονη παρακολούθηση δύο πηνών

Το τηλεχειριστήριο Beo4/Beo6 σας δίνει πρόσβαση σε μια λειτουργία διπλής οθόνης νια να παρακολουθείτε ταυτόχρονα δύο πηνές. Μπορείτε να ανακαλέσετε ταυτόχρονα μία πηνή εικόνας και μία πηνή ήχου. Για παράδεινμα, μπορείτε να παρακολουθείτε ταυτόχρονα μία αναπαρανωνή εικόνας από μία πηνή USB και ένα τηλεοπτικό πρόγραμμα από το settop box, με την προϋπόθεση ότι οι επιλεγμένες πηγές είναι διαθέσιμες στο σύστημά σας.

Υπάρχουν ορισμένοι περιορισμοί όσον αφορά τη χρήση της λειτουργίας Picture-and-Picture (P-AND-P) καθώς μερικοί συνδυασμοί πηνών μπορεί να μην είναι εφικτοί. Για παράδεινμα, δεν μπορείτε να παρακολουθείτε ταυτόχρονα δύο πηγές HDMI ή δύο κωδικοποιημένα κανάλια. Όταν επιλέγετε έναν μη έγκυρο συνδυασμό, εμφανίζεται ένα μήνυμα στην οθόνη της τηλεόρασης.

Για να δείτε μία πηνή που έχει καταχωρηθεί στο μενού SOURCE LIST SETUP ως V.AUX, όπως ένα set-top box, πιέστε LIST και χρησιμοποιήστε το πλήκτρο πλοήγησης πάνω ή κάτω μέχρι να εμφανιστεί το P-V.AUX στην οθόνη του Beo4.

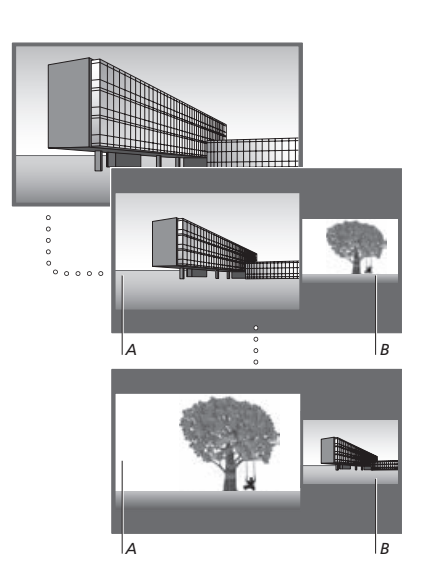

Η ρύθμιση της έντασης επηρεάζει πάντα την εικόνα Α, ενώ άλλοι χειρισμοί, όπως η επιλογή καναλιών, επηρεάζουν την εικόνα Β. Η επιλονή μίας νέας πηνής ακυρώνει την παρακολούθηση P-AND-P.

Ενώ παρακολουθείτε, νια παράδεινμα, τηλεόραση ...

Χειρισμός του Beo4 ... Πιέστε για να ανακαλέσετε το P-AND-P

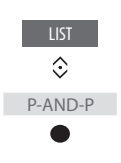

H.MEDIA

Πιέστε, για παράδειγμα, Η.ΜΕDIA νια να επιλέξετε την πηνή που θέλετε να παρακολουθήσετε στη δεξιά πλευρά της οθόνης (B)

Πιέστε για να εναλλάξετε την αριστερή με τη δεξιά εικόνα

Πιέστε νια να ανακαλέσετε το P-AND-Ρ για εναλλαγή μεταξύ μικρού και μεγάλου μεγέθους για P-AND-P την αριστερή και τη δεξιά εικόνα

٢

P-and-P

Size

### Χειρισμός του Βεο6...

Πιέστε για να ανακαλέσετε την οθόνη P-and-P

Πιέστε, για παράδειγμα, **H.Media** H.Media για να επιλέξετε την πηγή που θέλετε να παρακολουθήσετε στη δεξιά πλευρά της οθόνης (B)

Πιέστε για να εναλλάξετε την Swap αριστερή με τη δεξιά εικόνα

Πιέστε για εναλλαγή μεταξύ μικρού και μεγάλου μεγέθους για την αριστερή και τη δεξιά εικόνα

Για να εγκαταλείψετε τη λειτουργία διπλής οθόνης ...

Πιέστε για να εγκαταλείψετε τη λειτουργία και να επιστρέψετε στην κανονική παρακολούθηση της πηγής που εμφανίζεται στην αριστερή πλευρά της οθόνης (Α) ή απλώς επιλέξτε μία πηγή

# Πληροφορίες προγράμματος

Μπορείτε να ανακαλέσετε πληροφορίες για το τρέχον πρόγραμμα ή να ανακαλέσετε έναν Οδηγό Προγράμματος. Μπορείτε επίσης να αλλάξετε τη γλώσσα των διαλόγων και των υπότιτλων ή να ανακαλέσετε διαδραστικές πληροφορίες μέσω του HbbTV.

Μία ένδειξη πληροφοριών εμφανίζεται για λίγο στην οθόνη κάθε φορά που αλλάζετε κανάλι ή σταθμό. Μπορείτε επίσης να ανακαλέσετε μία ένδειξη χειροκίνητα πιέζοντας το **μπλε** πλήκτρο για να δείτε τις πληροφορίες προγράμματος.\*1

\*Εάν το Ψηφιακό Κείμενο/HbbTV έχει ενεργοποιηθεί, πρέπει να πιέσετε MENU πριν το μπλε πλήκτρο στο Beo4.

Το HbbTV μπορεί να μην είναι διαθέσιμο σε όλες τις αγορές.

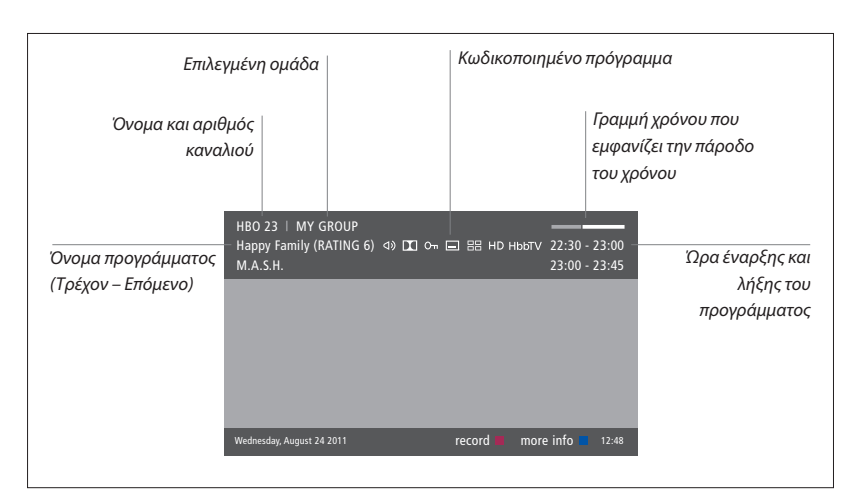

Για να δείτε περισσότερες πληροφορίες προγράμματος, πιέστε το **μπλε** πλήκτρο ενώ εμφανίζεται η οθόνη τηλεόρασης.<sup>\*1</sup> Πιέστε **BACK** για να εγκαταλείψετε τις πληροφορίες προγράμματος. Στο Beo6, πιέστε **Information** στην οθόνη του Beo6.

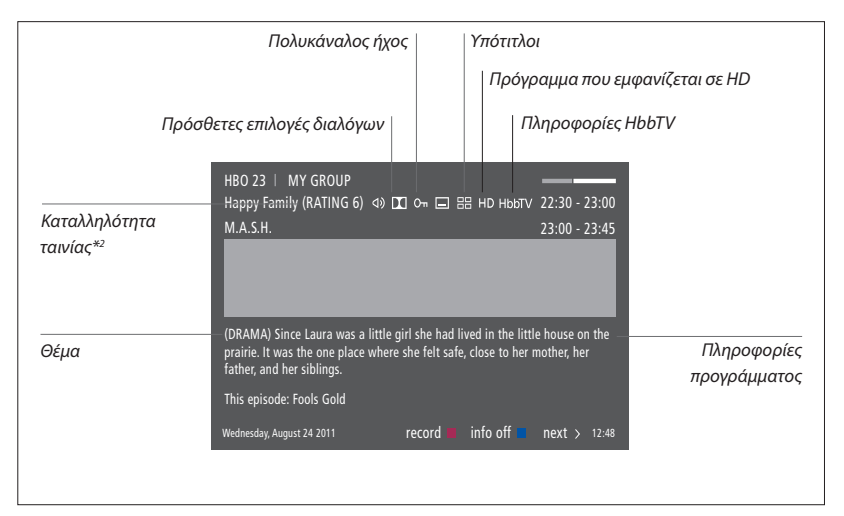

Όταν στην οθόνη εμφανιστεί η εκτεταμένη ένδειξη και οι πληροφορίες υπερβαίνουν τη μία σελίδα, μπορείτε να μετακινηθείτε προς τα κάτω στη σελίδα χρησιμοποιώντας το πλήκτρο πλοήγησης προς τα κάτω.

Οι υπότιτλοι και πρόσθετες επιλογές διαλόγων αντιπροσωπεύονται από τα εικονίδια στο πάνω μέρος. Σημείωση: Αυτή η υπηρεσία δεν διατίθεται από όλα τα κανάλια.

<sup>2</sup>\*Η καταλληλότητα ταινιών εμφανίζεται μόνο εάν είναι διαθέσιμη από τον παροχέα υπηρεσίας.

# Επιλογές υπότιτλων και διαλόγων

Τα εικονίδια Φ) και 🖃 υποδεικνύουν ότι διατίθενται πρόσθετες επιλογές διαλόγων ή υπότιτλων.

Χειρισμός του Beo4 όταν δεν εμφανίζεται κανένα μενού στην οθόνη ...

Πιέστε για να ανακαλέσετε το μενού SUBTITLE LANGUAGE, ή ...

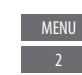

... πιέστε για να ανακαλέσετε το μενού AUDIO LANGUAGE

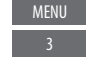

Επίσης, οι επιλογές διαλόγων μπορεί να διαθέτουν την κατάληξη AC3 ή AAC, για παράδειγμα, English AC3, που υποδηλώνει διαφορετικά συστήματα ήχου.

### Χειρισμός του Beo6 όταν δεν εμφανίζεται κανένα μενού στην οθόνη ...

Audio

Πιέστε για να ανακαλέσετε το Subtitles μενού SUBTITLE LANGUAGE, ή ...

... πιέστε για να ανακαλέσετε το μενού AUDIO LANGUAGE Τα AUDIO LEFT και AUDIO RIGHT σας επιτρέπουν να κατευθύνετε τον αριστερό ή δεξί ήχο στο μπροστινό ηχείο.

# Οδηγός Προγράμματος

Μπορείτε να ανακαλέσετε έναν Οδηγό Προγράμματος που περιέχει πληροφορίες σχετικά με τα τρέχοντα και τα επόμενα προγράμματα καναλιών και σταθμών για μια περίοδο μέχρι δύο εβδομάδες. Μπορείτε επίσης να μεταβείτε σε διαφορετικό κανάλι ή σταθμό μέσω του Οδηγού Προγραμμάτων. Δεν μπορείτε να ανακαλέσετε έναν Οδηγό Προγράμματος για αναλογικά κανάλια και σταθμούς.

Πιέστε το πράσινο πλήκτρο για να ανακαλέσετε τον Οδηγό Προγράμματος. Στο Beo6, πιέστε Progr.Guide.

Σημειώστε ότι ο ήχος μπορεί να σιγήσει κατά την ενημέρωση του Οδηγού Προγράμματος.

Η γλώσσα του Οδηγού Προγράμματος θα είναι η γλώσσα που έχει επιλεχθεί για τα μενού, εάν διατίθεται. Διαφορετικά, θα είναι η γλώσσα που διατίθεται μέσω του σήματος.

# Από τον Οδηγό Προγράμματος Καναλιού ...

| Πιέστε για να ανακαλέσετε |  |
|---------------------------|--|
| πληροφορίες για κάποιο    |  |
| συγκεκριμένο πρόγραμμα    |  |

Πιέστε δύο φορές για να επιλέξετε ένα φωτισμένο πρόγραμμα

Πιέστε και κρατήστε πιεσμένο για να απομακρύνετε τις πληροφορίες από την οθόνη

Πιέστε για να επιστρέψετε στον Οδηγό Προγράμματος – Επισκόπηση\*1

### Από τις πληροφορίες του συγκεκριμένου προγράμματος ...

Πιέστε για να επιλέξετε το κανάλι

Πιέστε για να επιστρέψετε στο προηγούμενο επίπεδο

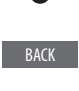

BACK

Πιέστε και κρατήστε πιεσμένο για να απομακρύνετε τις πληροφορίες από την οθόνη Εάν πιέσετε το **κίτρινο** πλήκτρο ενώ ένα κανάλι είναι φωτισμένο στον Οδηγό Προγράμματος, μπορείτε να επιλέξετε μία νέα ομάδα.

<sup>1</sup>\*Εάν στο κανάλι έχει ενεργοποιηθεί το HbbTV, το έγχρωμο πλήκτρο μπορεί να μην λειτουργεί.

### **HbbTV**

Το HbbTV (Hybrid Broadcast Broadband TV) είναι μία online υπηρεσία που σας δίνει πρόσβαση σε μία μεγάλη ποικιλία υπηρεσιών, όπως catch-up TV, διαγωνισμούς, διαδραστικές διαφημίσεις και κοινωνική δικτύωση. Για να δείτε τις πληροφορίες, η τηλεόρασή σας πρέπει να είναι συνδεδεμένη στο Internet.

Μπορείτε να επιλέξετε τον αποκλεισμό του HbbTV ανά κανάλι εάν δεν θέλετε να χρησιμοποιήσετε αυτό το χαρακτηριστικό.

Το HbbTV δεν υποστηρίζεται από όλες τις αγορές και το περιεχόμενο που παρέχεται εξαρτάται από το σταθμό μετάδοσης. Επίσης ο σταθμός μετάδοσης μπορεί να αποκλείσει κάποιο περιεχόμενο.

### Ενεργοποίηση του HbbTV ...

Όταν το HbbTV είναι διαθέσιμο, πιέστε το έγχρωμο πλήκτρο που υποδεικνύεται στην οθόνη

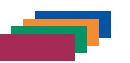

# Για να αποκλείσετε το HbbTV χρησιμοποιώντας ένα Beo4 ...

Ενώ βρίσκεστε το κανάλι, πιέστε για να ανακαλέσετε το μενού HBB TV

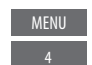

 $\langle \cdot \rangle$ 

Χρησιμοποιήστε το πλήκτρο πλοήγησης αριστερά και δεξιά για να επιλέξετε ΟΝ ή OFF για να αποκλείσετε το HbbTV

### Για να αποκλείσετε το HbbTV χρησιμοποιώντας ένα Beo6 ...

Ενώ βρίσκεστε το κανάλι, πιέστε για να ανακαλέσετε το μενού HBB TV και ακολουθήστε τις οδηγίες στην οθόνη

|   | Menu |
|---|------|
| 3 | 4    |
|   |      |

 $\langle \cdot \rangle$ 

Χρησιμοποιήστε το πλήκτρο πλοήγησης αριστερά και δεξιά για να επιλέξετε ΟΝ ή OFF για να αποκλείσετε το HbbTV

# Ενεργοποίηση χαρακτηριστικών

Μπορείτε να αποκτήσετε πρόσβαση σε πρόσθετα χαρακτηριστικά της τηλεόρασής σας μέσω του μενού FEATURE ACTIVATION. Για πληροφορίες σχετικά με τα πρόσθετα χαρακτηριστικά, επικοινωνήστε με το κατάστημα πώλησης.

### Κωδικός ενεργοποίησης χαρακτηριστικών

Για να ενεργοποιήσετε πρόσθετα χαρακτηριστικά, πρέπει να εισαγάγετε έναν κωδικό ενεργοποίησης χαρακτηριστικών. Μπορείτε να αγοράσετε τον κωδικό ενεργοποίησης χαρακτηριστικών από το κατάστημα πώλησης. Ο κωδικός δεν μπορεί να απενεργοποιηθεί.

Για να εισαγάγετε έναν κωδικό ενεργοποίησης... MENU Ανακαλέστε το μενού FEATURE  $\odot$ ΑCTIVATION κάτω από το SETUP  $\odot$ Επιλέξτε το χαρακτηριστικό που θέλετε να ενεργοποιήσετε και πιέστε για να το ενεργοποιήσετε 0 – 9 Χρησιμοποιήστε τα αριθμητικά πλήκτρα για να εισαγάγετε τον 12ψήφιο κωδικό Όταν εισάγετε όλους τους αριθμούς, πιέστε το **κεντρικό** πλήκτρο για αποδοχή

Μπορείτε να διαγράψετε κάποιον λανθασμένο αριθμό πιέζοντας το **κίτρινο** πλήκτρο. Μπορείτε να διαγράψετε όλους τους αριθμούς πιέζοντας το **κόκκινο** πλήκτρο.

# **HDMI** Matrix

Το HDMI Matrix είναι ένα φυσικό προϊόν που μπορεί να συνδεθεί για να σας επιτρέπει τη σύνδεση μέχρι 32 εξωτερικών πηγών σε έως 32 τηλεοράσεις σε διαφορετικά δωμάτια και την πρόσβαση των πηγών είτε μεμονωμένα από κάθε τηλεόραση είτε ταυτόχρονα από διάφορα δωμάτια μέσω του τηλεχειριστηρίου Beo4/Beo6. Το HDMI Matrix πρέπει να συνδεθεί και να ρυθμιστεί από το προσωπικό του καταστήματος της Bang & Olufsen.

- Εάν χρησιμοποιείτε ένα τηλεχειριστήριο Beo6,
  πρέπει να το αναδιαμορφώσετε για να μπορέσετε
  να χρησιμοποιήσετε το HDMI Matrix.
- Δεν μπορείτε να συνδέσετε περισσότερα από ένα HDMI Matrix σε μία διάταξη.

### Ρυθμίσεις στο μενού HDMI MATRIX ...

Στο μενού HDMI MATRIX, μπορείτε να επιλέξετε ρυθμίσεις για το HDMI Matrix που διαθέτετε.

| MENU    | <b>*</b>          |
|---------|-------------------|
| SETUP • | ÷                 |
| PRODUC  | T INTEGRATION 🛛 🌣 |
| HDMI    | MATRIX •          |
|         |                   |
|         |                   |

### Σύνδεση ενός HDMI Matrix...

- > Ανοίξτε το μενού HDMI MATRIX.
- > Φωτίστε το MATRIX CONNECTED και χρησιμοποιήστε το πλήκτρο πλοήγησης αριστερά για να ανοίξετε την επιλογή.
- Επιλέξτε μία υποδοχή HDMI και πιέστε το κεντρικό πλήκτρο δύο φορές.
- > Κατεβάστε έναν πίνακα PUC για τη συνδεδεμένη πηγή HDMI. Ακολουθήστε τις οδηγίες που εμφανίζονται στην οθόνη.
- Φωτίστε τον πίνακα PUC που κατεβάσατε και πιέστε το κεντρικό πλήκτρο.
- Επιλέξτε μία υποδοχή PUC και πιέστε το κεντρικό πλήκτρο.
- > Επιλέξτε τον τύπο ελέγχου PLUG.
- > Επιλέξτε τρόπο διαμόρφωσης.
- > Πιέστε το κεντρικό πλήκτρο για να αποθηκεύσετε τις ρυθμίσεις HDMI Matrix.
- > Πιέστε το κεντρικό πλήκτρο για να συνεχίσετε.

Το HDMI Matrix έχει τώρα διαμορφωθεί. Στη συνέχεια, πρέπει να διαμορφώσετε τις πηγές που έχουν συνδεθεί στο HDMI Matrix στο μενού SOURCE LIST SETUP. Αυτό γίνεται με τον ίδιο τρόπο όπως και με άλλες συνδεδεμένες συσκευές.

Εάν, μεταγενέστερα, απενεργοποιήσετε μία αποθηκευμένη διαμόρφωση HDMI Matrix θέτοντας το πεδίο HDMI Matrix στο NO, οι ρυθμίσεις σας για το στοιχείο INPUTS εξακολουθούν να είναι αποθηκευμένες. Αυτό σημαίνει ότι όταν αργότερα ενεργοποιήσετε το HDMI Matrix, οι ρυθμίσεις επανεμφανίζονται.

Για να αποδιαμορφώσετε μία πηγή, <u>δείτε τη</u> <u>σελίδα 13</u>.

# WebMedia

Το WebMedia είναι ένα πρόσθετο χαρακτηριστικό το οποίο μπορείτε να αγοράσετε ξεχωριστά εάν δεν είναι ενσωματωμένο στην τηλεόρασή σας. Όταν εισάγετε τον κωδικό ενεργοποίησης χαρακτηριστικού που αγοράσατε, το WebMedia γίνεται διαθέσιμο στην τηλεόρασή σας.

Με το WebMedia μπορείτε να κάνετε αναζήτηση και εύρεση ταινιών, βίντεο YouTube, φωτογραφιών και άλλου σχετικού με το διαδίκτυο περιεχομένου. To WebMedia καθιστά εφικτή την ενοποίηση διαφόρων χαρακτηριστικών του Internet στην τηλεόρασή σας. Μπορείτε επίσης να προσθέσετε διάφορες εφαρμογές. Για να χρησιμοποιήσετε το WebMedia, η τηλεόρασή σας πρέπει να είναι συνδεδεμένη στο Internet, <u>δείτε την</u> ενότητα Ρυθμίσεις δικτύου.

Την πρώτη φορά που ανοίγετε το WebMedia σας ζητείται η αποδοχή των όρων χρήσης. Εάν εκτελέσετε επαναφορά της τηλεόρασης στις ρυθμίσεις προεπιλογής, θα πρέπει να αποδεχθείτε και πάλι τους όρους χρήσης. Εάν θέλετε να μπορείτε να κλειδώνετε επιλεγμένες εφαρμογές, μπορείτε να δημιουργήσετε τον δικό σας κωδικό PIN σε αυτό το σημείο.

To WebMedia μπορεί να μην είναι διαθέσιμο σε όλες τις αγορές.

# Ενεργοποίηση του WebMedia

Πιέστε για να ενεργοποιήσετε το πλήκτρο πηγής που είναι αφιερωμένο στο WebMedia, για παράδεινμα. **DTV**\*1

\*Για να ενεργοποιήσετε την πηγή, μπορείτε επίσης να ανακαλέσετε το κύριο μενού, και μετά επιλέξτε SOURCE LIST, φωτίστε το WEBMEDIA και πιέστε το κεντρικό πλήκτρο.

#### Βασική μετακίνηση ...

Πιέστε για να μετακινηθείτε μέσα < 🔆 > στο πρόγραμμα περιήγησης Internet ή τις διαθέσιμες εφαρμογές

Πιέστε για αποδοχή ή επιλογή

Πιέστε για να γυρίσετε πίσω κατά ένα επίπεδο. Με παρατεταμένη πίεση θα ανακαλέσετε την αρχική οθόνη του WebMedia

Μετακίνηση μέσα σε ένα πρόγραμμα περιήγησης Internet ...

Πιέστε για να μετακινηθείτε μεταξύ ιστοσελίδων

Πιέστε για να μετακινήσετε την ιστοσελίδα πάνω ή κάτω για εύκολη πλοήγηση

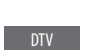

### **Προσθήκη μίας εφαρμογής** ... Ανοίξτε το App Gallery

Επιλέξτε μία χώρα\*2

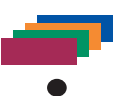

Προσθέστε την εφαρμογή ακολουθώντας τις οδηγίες στην οθόνη. Μεταβείτε στην αρχική σελίδα του WebMedia για να βρείτε την εφαρμογή που προσθέσατε.

### Κλείδωμα/ξεκλείδωμα μίας εφαρμογής ...

Μπορείτε να περιορίσετε την πρόσβαση σε ορισμένες εφαρμογές κλειδώνοντάς τις με έναν κωδικό PIN. Ενώ η εφαρμογή είναι φωτισμένη, πιέστε για να την κλειδώσετε/ξεκλειδώσετε

Εισαγάγετε τον κωδικό PIN του WebMedia (όχι τον κωδικό PIN της τηλεόρασης)\*3

Αποδεχθείτε τον κωδικό

```
0 )
```

< 📀 >

Συνεχίζεται ...

\*\*Μπορείτε να προσθέσετε εφαρμογές από διαφορετικές χώρες. Ωστόσο, μερικές εφαρμογές μπορεί να αποκλείονται από το σταθμό μετάδοσης.\*Εάν δεν επιλέξατε κάποιον κωδικό PIN την πρώτη φορά που ενεργοποιήσατε το WebMedia, σας ζητείται να ορίσετε έναν κωδικό PIN πριν μπορέσετε να κλειδώσετε την εφαρμογή.

| 1 |
|---|
| 2 |
| 3 |
| 4 |
|   |
|   |

Με το WEBMEDIA επιλεγμένο ως πηγή, πιέστε **MENU** για να ανακαλέσετε την επισκόπηση μενού του WebMedia. Τα πλήκτρα τηλεχειρισμού εμφανίζονται στα δεξιά του μενού και οι λειτουργίες που ελέγχουν εμφανίζονται στα αριστερά.

### Ανανέωση μίας σελίδας ...

Μπορείτε να ανανεώσετε μία σελίδα που ενημερώνεται συχνά, όπως την πρόβλεψη του καιρού ή τις online εφημερίδες.

#### Προσθήκη ενός σελιδοδείκτη ...

Ενώ βρίσκεστε σε μία ιστοσελίδα, πιέστε **MENU** για να ανακαλέσετε μία επισκόπηση μενού. Πιέστε **2** για να προσθέσετε ένα σελιδοδείκτη για αυτή τη συγκεκριμένη ιστοσελίδα.

Οι σελιδοδείκτες που προστίθενται αποθηκεύονται στην εφαρμογή του Internet. Μεταβείτε στην αρχική σελίδα του WebMedia και επιλέξτε την εφαρμογή Internet για να δείτε τον σελιδοδείκτη που προστέθηκε.

#### Έλεγχος πληροφοριών ασφάλειας σελίδας...

Χρησιμοποιώντας το μενού πληροφοριών ασφαλείας, μπορείτε να ελέγξετε το URL της ιστοσελίδας και να ανακτήσετε πληροφορίες ασφαλείας.

#### Αλλαγή πηγής NOW ON TV ...

Το NOW ON TV παρουσιάζει μία προεπισκόπηση του τι προβάλλεται στην επιλεγμένη πηγή. Για παράδειγμα, εάν έχετε επιλέξει το HDMI 1 ως πηγή και έχετε συνδέσει ένα set-top box, θα έχετε μία προεπισκόπηση του τρέχοντος προγράμματος. Η πηγή επιλέγεται στο μενού WEBMEDIA SETTINGS.

# HomeMedia

Μπορείτε να εκτελέσετε αναπαραγωγή αρχείων μουσικής και βίντεο και να δείτε φωτογραφίες που έχουν αποθηκευτεί σε μία συσκευή αποθήκευσης ή σε άλλο προϊόν που έχει συνδεθεί μέσω ενός εξυπηρετητή μέσων DLNA/ UPnP. Αποκτάτε πρόσβαση στο μενού HOMEMEDIA όταν συνδέετε μία συσκευή αποθήκευσης στην τηλεόρασή σας.

Εάν έχετε αποθηκεύσει μουσική και φωτογραφίες, μπορείτε να ξεκινήσετε τη μουσική και να επιστρέψετε στο κύριο μενού για να ξεκινήσετε μία παρουσίαση των φωτογραφιών σας. Τότε μπορείτε να ακούτε μουσική και να βλέπετε τις φωτογραφίες σας ταυτόχρονα.

Οι συσκευές αποθήκευσης περιλαμβάνουν, για παράδειγμα, συσκευές USB και συνηθισμένους σκληρούς δίσκους που συνδέονται μέσω USB ή Ethernet.

Για υποστηριζόμενα φορμά, δείτε τη διεύθυνση <u>www.beoplay.com/v1/support</u>.

# Χρήση του HomeMedia

Κατά την αναπαραγωγή της μουσικής σας, μπορείτε να δείτε το μενού τρέχουσας αναπαραγωγής με εξώφυλλο και πληροφορίες για τον καλλιτέχνη, τον τίτλο και το κομμάτι, εάν είναι διαθέσιμες. Όταν εκτελείτε περιήγηση ή αναπαραγωγή των μουσικών, φωτογραφικών και βίντεο αρχείων, μπορείτε να πιέσετε το μπλε πλήκτρο για να ανακαλέσετε πρόσθετες πληροφορίες.

**Ακρόαση μουσικής ...** Συνδέστε μία συσκευή

αποθήκευσης που περιέχει τη μουσική σας

Πιέστε για να ενεργοποιήσετε το Η.ΜΕDIA πλήκτρο πηγής που είναι αφιερωμένο στην περιήγηση μέσων, για παράδειγμα, **Η.ΜΕDIA**\*1

Πιέστε για να επιλέξετε τη συσκευή αποθήκευσης που περιέχει τη μουσική σας και πιέστε το **κεντρικό** πλήκτρο

Εάν η συσκευή αποθήκευσης είναι ένας εξυπηρετητής μέσων, πιέστε για να φωτίσετε το μενού μουσικής ή φακέλου και πιέστε το **κεντρικό** πλήκτρο

Πιέστε για περιήγηση στα αρχεία και τους φακέλους σας και πιέστε το **κεντρικό** πλήκτρο για να ανοίξετε τον φάκελο ή να ξεκινήσετε την αναπαραγωγή του αρχείου

Πιέστε για να μετακινηθείτε σε κομμάτια κατά τη διάρκεια της αναπαραγωγής. Πιέστε και κρατήστε πιεσμένο για επιτάχυνση κατά τη διάρκεια της αναπαραγωγής. Πιέστε ξανά για να αλλάξετε την ταχύτητα επιτάχυνσης<sup>\*2</sup>

Πιέστε για παύση

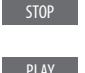

3

 $\odot$ 

 $\odot$ 

Πιέστε για να συνεχίσετε την αναπαραγωγή

Πιέστε για να μετακινηθείτε προς τα πίσω μέσω των προηγούμενων μενού ή πιέστε και κρατήστε πιεσμένο για να επιστρέψετε στο κύριο μενού

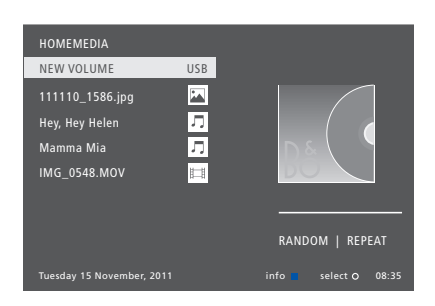

Μπορείτε επίσης να ανακαλέσετε το NOW PLAYING MUSIC πιέζοντας **MENU**, και μετά το **κόκκινο** πλήκτρο. Στο Beo6, πιέστε **Music**.

\*\*Το H.MEDIA βρίσκεται στο LIST του Beo4. Για να ενεργοποιήσετε το HomeMedia, μπορείτε επίσης να ανακαλέσετε το κύριο μενού, και μετά επιλέξτε SOURCE LIST, φωτίστε το HOMEMEDIA και πιέστε το κεντρικό πλήκτρο.

<sup>2\*</sup>Κατά την παρουσίαση φωτογραφιών ή την αναπαραγωγή βίντεο, δεν μπορείτε να μετακινείστε σε κομμάτια ή να κάνετε παύση σε μουσικά αρχεία.

Συνεχίζεται ...

Περιήγηση φωτογραφιών ... Συνδέστε μία συσκευή αποθήκευσης που περιέχει τις φωτογραφίες σας

Πιέστε για να ενεργοποιήσετε το Η.ΜΕDIA πλήκτρο πηγής που είναι αφιερωμένο στην περιήγηση μέσων, για παράδειγμα, **Η.ΜΕDIA**\*1

 $\odot$ 

 $\odot$ 

 $\odot$ 

44 NN

BACK

Πιέστε για να επιλέξετε τη συσκευή αποθήκευσης που περιέχει τις φωτογραφίες σας και πιέστε το κεντρικό πλήκτρο

Εάν η συσκευή αποθήκευσης είναι ένας εξυπηρετητής μέσων, φωτίστε το μενού φωτογραφίας ή φακέλου και πιέστε το **κεντρικό** πλήκτρο

Πιέστε για περιήγηση στα αρχεία και τους φακέλους σας και πιέστε το κεντρικό πλήκτρο για να ανοίξετε τον φάκελο

Πιέστε για να ανοίξετε την φωτογραφία σας σε προβολή πλήρους οθόνης. Η παρουσίαση ξεκινά αυτόματα

Πιέστε για παύση της παρουσίασης φωτογραφιών

Πιέστε για να συνεχίσετε την παρουσίαση φωτογραφιών

Πιέστε για μετακίνηση στην προηγούμενη ή την επόμενη φωτογραφία, επίσης και σε λειτουργία παύσης

Πιέστε για να ανακαλέσετε πληροφορίες για την τρέχουσα φωτογραφία. (Beo6: Πιέστε Information)

Πιέστε για να βγείτε από μία παρουσίαση φωτογραφιών και να επιστρέψετε στην οθόνη περιήγησης ή να μετακινηθείτε προς τα πίσω μέσω των προηγούμενων μενού ή πιέστε και κρατήστε πιεσμένο για να επιστρέψετε στο κύριο μενού Για να περιστρέψετε μια φωτογραφία αριστερά ή δεξιά, πιέστε **MENU** και μετά 2 ή 3 ή χρησιμοποιήστε το πλήκτρο πλοήγησης αριστερά ή δεξιά. Στο Beo6, πιέστε < Rotate ή Rotate >.

Μπορείτε επίσης να ανακαλέσετε το NOW SHOWING PHOTO πιέζοντας **MENU**, και μετά το **πράσινο** πλήκτρο. Στο Beo6, πιέστε **Photo**.

\*\*Το H.MEDIA βρίσκεται στο LIST του Beo4. Για να ενεργοποιήσετε το HomeMedia, μπορείτε επίσης να ανακαλέσετε το κύριο μενού, και μετά επιλέξτε SOURCE LIST, φωτίστε το HOMEMEDIA και πιέστε το κεντρικό πλήκτρο.

### Αναπαραγωγή αρχείων βίντεο... Συνδέστε μία συσκευή αποθήκευσης που περιέχει τα αρχεία σας βίντεο

Πιέστε για να ενεργοποιήσετε το Η.ΜΕDIA πλήκτρο πηγής που είναι αφιερωμένο στην περιήγηση μέσων, για παράδειγμα, **Η.ΜΕDIA**\*1

Πιέστε για να επιλέξετε τη συσκευή αποθήκευσης που περιέχει τα βίντεό σας και πιέστε το **κεντρικό** πλήκτρο

Εάν η συσκευή αποθήκευσης είναι
 ένας εξυπηρετητής μέσων, φωτίστε
 το μενού βίντεο ή φακέλου και
 πιέστε το κεντρικό πλήκτρο

Πιέστε για περιήγηση στα αρχεία και τους φακέλους σας και πιέστε το κεντρικό πλήκτρο για να ανοίξετε τον φάκελο ή να ξεκινήσετε την αναπαραγωγή του αρχείου

Πιέστε για παύση

STOP

Πιέστε για να συνεχίσετε την αναπαραγωγή

Πιέστε για μετακίνηση λεπτό προς λεπτό. Πιέστε και κρατήστε πιεσμένα τα πλήκτρα για επιτάχυνση. Πιέστε ξανά για να αλλάξετε την ταχύτητα επιτάχυνσης

Πιέστε για να μεταβείτε σε ένα συγκεκριμένο χρονικό σημείο μέσα στο αρχείο

BACK

Πιέστε για να βγείτε από την αναπαραγωγή βίντεο και να επιστρέψετε στην οθόνη περιήγησης ή να μετακινηθείτε προς τα πίσω μέσω των προηγούμενων μενού ή πιέστε και κρατήστε πιεσμένο για να επιστρέψετε στο κύριο μενού

Μπορείτε επίσης να ανακαλέσετε το NOW PLAYING VIDEO πιέζοντας **MENU**, και μετά το **κίτρινο** πλήκτρο. Στο Beo6, πιέστε **Video**.

# Προβολή λίστας πρόσφατα επιλεγμένων αρχείων

Μπορείτε να δείτε μία σύντομη λίστα των αρχείων που επιλέξατε πρόσφατα από τις συσκευές αποθήκευσης που είναι συνδεδεμένες αυτή τη στιγμή.

Πιέστε το πλήκτρο πηγής που είναι Η.ΜΕDIΑ αφιερωμένο στην περιήγηση μέσων για να την ενεργοποιήσετε, για παράδειγμα, Η.ΜΕDIΑ.\*1 Τα πρόσφατα επιλεγμένα αρχεία παρατίθενται κάτω από τη λίστα των ανιχνευμένων συσκευών αποθήκευσης

Πιέστε για να φωτίσετε ένα αρχείο στο οποίο θέλετε να εκτελέσετε αναπαραγωγή και πιέστε το **κεντρικό** πλήκτρο

Για να καθαρίσετε τη λίστα των πρόσφατων επιλογών, πιέστε **MENU** και μετά 1. Στο Beo6, πιέστε **Clear History**.

3

\*\*Το H.MEDIA βρίσκεται στο LIST του Beo4. Για να ενεργοποιήσετε το HomeMedia, μπορείτε επίσης να ανακαλέσετε το κύριο μενού, και μετά επιλέξτε SOURCE LIST, φωτίστε το HOMEMEDIA και πιέστε το κεντρικό πλήκτρο.

### Πραγματοποίηση ρυθμίσεων μέσων

Μπορείτε να επιλέξετε την αναπαραγωγή των μουσικών σας αρχείων ή την περιήγηση στις φωτογραφίες σας με τυχαία σειρά ή να επαναλάβετε την αναπαραγωγή ή την περιήγηση όταν έχετε δει όλα τα μουσικά σας αρχεία, φωτογραφίες ή αρχεία βίντεο. Μπορείτε επίσης να ρυθμίσετε μία καθυστέρηση παρουσίασης για να καθορίσετε το χρονικό διάστημα προβολής κάθε φωτογραφίας πριν την ανάκληση της επόμενης.

Για να ανακαλέσετε το μενού SETTINGS, πιέστε **MENU** και μετά **4**. Στο Beo6, πιέστε **Settings**.

Κατά την περιστροφή μίας φωτογραφίας, ο χρονομετρητής καθυστέρησης παρουσίασης ξεκινά από την αρχή.

Μπορείτε επίσης να βρείτε το HOMEMEDIA εάν ανακαλέσετε το κύριο μενού και επιλέξετε το μενού SETUP.

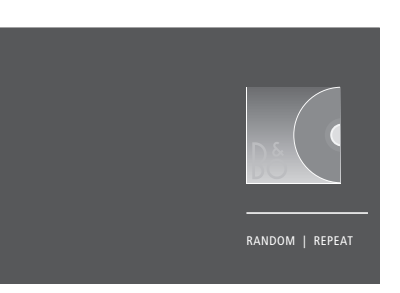

Παράδειγμα λειτουργίας player.

Εάν δεν χειριστείτε το HomeMedia για περίπου 30 δευτερόλεπτα, θα μεταβεί σε λειτουργία player όπου εμφανίζονται μόνο οι πληροφορίες τρέχουσας αναπαραγωγής. Πιέστε **BACK** για να επαναφέρετε τη λίστα περιήγησης στην οθόνη. Μπορείτε επίσης να ενεργοποιήσετε την λειτουργία player χειροκίνητα πιέζοντας **BACK** ενώ εμφανίζεται το κύριο μενού του HomeMedia.

# Χρονοδιακόπτες Ύπνου

Η τηλεόρασή σας διαθέτει έναν ενσωματωμένο Χρονοδιακόπτη Ύπνου (Sleep Timer) που σημαίνει ότι μπορείτε να την ρυθμίσετε να απενεργοποιηθεί μετά την πάροδο των λεπτών που έχετε καθορίσει.

# Ρύθμιση ενός Χρονοδιακόπτη Ύπνου

Μπορείτε να κάνετε την τηλεόρασή σας να απενεργοποιηθεί αυτόματα μετά την πάροδο κάποιων λεπτών.

### Για να ενεργοποιήσετε τον Χρονοδιακόπτη Ύπνου με το Beo4 ...

. Πιέστε για να ανακαλέσετε το **SLEEP** στην οθόνη του Beo4\*1

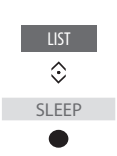

Πιέστε επανειλημμένα μέχρι να εμφανιστεί ο ζητούμενος αριθμός των λεπτών ή το **OFF** στην οθόνη της τηλεόρασης

\*Για να εμφανιστεί η ένδειξη SLEEP στο Beo4, πρέπει πρώτα να την προσθέσετε στη λίστα λειτουργιών του Beo4.

# Για να ενεργοποιήσετε τον Χρονοδιακόπτη Ύπνου με το Beo6 ...

Πιέστε επανειλημμένα για να Sleep επιλέξετε τον αριθμό των λεπτών ή Off

# Ρυθμίσεις ισχύος

Εάν θέλετε να κάνετε την τηλεόρασή σας να ξεκινά πιο γρήγορα, μπορείτε να ορίσετε έναν χρονοδιακόπτη γρήγορης εκκίνησης Quick-Start Timer για μία ή δύο καθορισμένες χρονικές περιόδους. Αυτό θα αυξήσει την κατανάλωση ισχύος κατά την αναμονή σε σύγκριση με την κατανάλωση που έχει η τηλεόραση όταν βρίσκεται στη συνηθισμένη κατάσταση αναμονής.

Από την άλλη πλευρά, μπορείτε να επιλέξετε να εξοικονομείτε ενέργεια σε διάφορες άλλες λειτουργίες της τηλεόρασης, όπως ήχο, εικόνα και δίκτυο. Όταν ρυθμίζετε την εξοικονόμηση ισχύος για την εικόνα, μία προεπισκόπηση σας δείχνει την ποιότητα εικόνας της κάθε επιλογής, βοηθώντας σας έτσι να επιλέξετε ευκολότερα το συνδυασμό κατανάλωσης ισχύος και ποιότητας που σας ταιριάζει καλύτερα.

Στο μενού AUTO STANDBY, μπορείτε να ρυθμίσετε την τηλεόραση να απενεργοποιείται αυτόματα μετά την πάροδο κάποιου χρόνου κατά τον οποίο δεν έχει γίνει κανείς χειρισμός.

# Ρύθμιση της κατανάλωσης ισχύος

Ρυθμίστε την κατανάλωση ισχύος για την αναμονή, τον ήχο, την εικόνα και το δίκτυο. Η τηλεόραση μπορεί να ρυθμιστεί να μεταβαίνει μόνη της σε κατάσταση αναμονής μετά την πάροδο κάποιου χρόνου κατά τον οποίο δεν έχει γίνει κάποιος χειρισμός. Η εργοστασιακή ρύθμιση είναι 4 ώρες. Αυτή η λειτουργία ισχύει μόνο στον τρόπο λειτουργίας εικόνας και όχι στον τρόπο λειτουργίας ήχου.

| MENU 💸           |  |
|------------------|--|
| SETUP ● 🌣        |  |
| POWER SAVING • 🌣 |  |
| STANDBY 🛛 🌣      |  |
| SOUND 👁 🌣        |  |
| PICTURE • 🌣      |  |
| NETWORK 🗨 🌣      |  |
| ●❖               |  |
|                  |  |

Για να μειώσετε τον χρόνο εκκίνησης ή να ρυθμίσετε την αυτόματη θέση σε αναμονή, ανακαλέστε το μενού STANDBY.\*1

Για να πραγματοποιήσετε ρυθμίσεις εξοικονόμησης ενέργειας για τον ήχο, ανακαλέστε το μενού SOUND.

Για να πραγματοποιήσετε ρυθμίσεις εξοικονόμησης ενέργειας για την εικόνα, ανακαλέστε το μενού PICTURE.

Για να πραγματοποιήσετε ρυθμίσεις εξοικονόμησης ενέργειας για το δίκτυο, ανακαλέστε το μενού NETWORK. Όταν έχετε ενεργοποιήσει το AUTO STANDBY, εμφανίζεται ένα μήνυμα στην οθόνη της τηλεόρασης σε περίπτωση που δεν έχει πραγματοποιηθεί κανένας χειρισμός της τηλεόρασης κατά τη διάρκεια της χρονικής περιόδου που έχει ρυθμιστεί στο μενού. Τότε, η τηλεόραση τίθεται σε αναμονή, εάν δεν κάνετε κάποιον χειρισμό.

Η τηλεόραση τίθεται σε αναμονή όταν δεν έχει ανιχνευθεί κάποιο σήμα πηγής για 15 λεπτά.

\*Εάν ένας χρονοδιακόπτης γρήγορης εκκίνησης Quick-Start Timer είναι ενεργός, ο δείκτης αναμονής θα ανάψει σταθερά πράσινος για λίγο και η τηλεόρασή σας θα ενεργοποιηθεί μέσα σε λίγα δευτερόλεπτα. Εάν λαμβάνετε το τηλεοπτικό σας σήμα από ένα συνδεδεμένο set-top box, ο χρόνος εκκίνησης της τηλεόρασης επηρεάζεται επίσης και από τον χρόνο εκκίνησης του set-top box. Η ρύθμιση ενός χρονοδιακόπτη γρήγορης εκκίνησης Quick-Start Timer θα αυξήσει την κατανάλωση ισχύος εντός της καθορισμένης περιόδου.

# Έλεγχος πρόσβασης

Το μενού ACCESS CONTROL σας επιτρέπει να ενεργοποιείτε τον γονικό έλεγχο για να μπορείτε να κλειδώνετε συγκεκριμένα κανάλια. Μπορείτε επίσης να ορίσετε μία καταλληλότητα ταινιών που καθορίζει ποια προγράμματα απαιτούν την εισαγωγή ενός κωδικού πρόσβασης.

Όταν ανακαλείτε μία λίστα καναλιών, μπορείτε να κλειδώσετε και να ξεκλειδώσετε κανάλια για να εμποδίσετε τρίτους να παρακολουθήσουν αυτά τα κανάλια. Εάν κλειδώσετε ένα κανάλι στην κύρια λίστα, αυτό το κανάλι θα κλειδωθεί επίσης και σε όλες τις ομάδες καναλιών στις οποίες περιλαμβάνεται. Όταν επιχειρείτε την πρόσβαση ενός κλειδωμένου καναλιού, σας ζητείται η εισαγωγή του κωδικού πρόσβασης.

Το σύστημα ελέγχου πρόσβασης δεν είναι το ίδιο με το σύστημα κωδικού ΡΙΝ της τηλεόρασής σας, αλλά μπορεί να είναι ευκολότερο για εσάς να χρησιμοποιείτε τον ίδιο κωδικό και για τα δύο συστήματα.

Επίσης, ο κωδικός πρόσβασης που περιγράφεται εδώ δεν είναι ο ίδιος με τον κωδικό PIN που έχετε λάβει με την κάρτα σας Smart Card. Για πληροφορίες σχετικά με τον κωδικό PIN της κάρτας Smart Card, επικοινωνήστε με τον παροχέα υπηρεσίας.

# Ρύθμιση του συστήματος ελέγχου πρόσβασης

Ενεργοποιήστε τον κωδικό πρόσβασης για να μπορείτε να κλειδώνετε κανάλια και να εμποδίζετε τους τρίτους να επεξεργάζονται λίστες καναλιών. Μπορείτε επίσης να ορίσετε μία καταλληλότητα ταινιών για να περιορίσετε την πρόσβαση σε ορισμένα κανάλια που υπερβαίνουν την επιλεγμένη καταλληλότητα, εάν διατίθενται πληροφορίες καταλληλότητας από τον παροχέα υπηρεσίας.

Έχετε πάντα τη δυνατότητα να αλλάξετε τον κωδικό πρόσβασης. Την πρώτη φορά που ανακαλείτε το μενού ACCESS CONTROL, σας ζητείται να επιλέξετε ένα νέο κωδικό πρόσβασης.

MENU SETUP • ACCESS CONTROL • Σε μερικές αγορές, δεν έχετε τη δυνατότητα να απενεργοποιείτε τον έλεγχο πρόσβασης για προγράμματα με καταλληλότητα τα 18 έτη και πρέπει να εισάγετε τον κωδικό πρόσβασης κάθε φορά που ανακαλείτε ένα τέτοιο πρόγραμμα.

Σε μερικές αγορές, δεν έχετε τη δυνατότητα να επιλέγετε τον κωδικό πρόσβασης '0000'.

#### Σε περίπτωση που ξεχάσετε τον κωδικό σας ...

Εάν ξεχάσετε τον κωδικό πρόσβασης, ανακαλέστε το μενού ACCESS CONTROL και πιέστε '9999' τρεις φορές. Τότε, το σύστημα ελέγχου πρόσβασης απενεργοποιείται και πρέπει να το ενεργοποιήσετε και πάλι και να εισάγετε έναν νέο κωδικό πρόσβασης. Σημειώστε ότι η απενεργοποίηση του συστήματος ελέγχου πρόσβασης απαγορεύεται από μερικούς παρόχους προγράμματος.

# Το σύστημα κωδικού PIN

Το σύστημα κωδικού ΡΙΝ έχει σκοπό να αποτρέπει τη χρήση της τηλεόρασής σας από τρίτους που δεν γνωρίζουν τον κωδικό ΡΙΝ. Μπορείτε να επιλέξετε την ενεργοποίηση ή μη του συστήματος κωδικού ΡΙΝ.

Όταν το σύστημα κωδικού ΡΙΝ είναι ενεργοποιημένο και η τηλεόραση αποσυνδέεται από την πρίζα για 15–30 λεπτά, αρχίζει να λειτουργεί το σύστημα κωδικού ΡΙΝ.

Όταν επανασυνδεθεί και ενεργοποιηθεί, η τηλεόραση απενεργοποιείται αυτόματα μετά από τρία λεπτά. Η εισαγωγή του κωδικού ΡΙΝ επαναφέρει την τηλεόραση στην κανονική λειτουργία.

ΣΗΜΑΝΤΙΚΟ! Εάν σας ζητηθεί κωδικός ΡΙΝ την πρώτη φορά που ενεργοποιείτε την τηλεόρασή σας, εισαγάγετε τον κωδικό ΡΙΝ που σας έδωσε το κατάστημα πώλησης.

# Ενεργοποίηση του συστήματος κωδικού ΡΙΝ

Εάν το σύστημα κωδικού ΡΙΝ έχει ήδη ενεργοποιηθεί, σας ζητείται να εισάγετε τον κωδικό σας ΡΙΝ όταν ανακαλείτε το μενού ΡΙΝ CODE. Μπορείτε να ενεργοποιήσετε ή να απενεργοποιήσετε τον κωδικό σας ΡΙΝ οποιαδήποτε στιγμή και μπορείτε να αλλάξετε τον κωδικό σας ΡΙΝ

| MENU 😼       |  |
|--------------|--|
| SETUP ● ❖    |  |
| PIN CODE ● ݢ |  |
| ●❖           |  |
|              |  |

Εάν κατά την εισαγωγή ενός κωδικού πιέσετε λάθος πλήκτρο, πιέστε το **κίτρινο** πλήκτρο για να διαγράψετε το ψηφίο ή πιέστε το **κόκκινο** πλήκτρο για να καθαρίσετε όλο το πεδίο εισαγωγής.

Πέντε λανθασμένες εισαγωγές θα προκαλέσουν την απενεργοποίηση της τηλεόρασης για τρεις ώρες, κατά τις οποίες ο χειρισμός της είναι αδύνατος. Η ενδεικτική λυχνία αναμονής θα αναβοσβήνει κόκκινη γρήγορα. Εάν αλλάξετε τον κωδικό σας ΡΙΝ περισσότερες από πέντε φορές μέσα σε περίοδο τριών ωρών, το μενού ΡΙΝ CODE γίνεται μη προσβάσιμο για τρεις ώρες, με την προϋπόθεση ότι η τηλεόραση δεν αποσυνδέεται από το ρεύμα. Η αποσύνδεση της τηλεόρασης από το ρεύμα επανεκκινεί τη χρονική περίοδο των τριών ωρών.

Εάν χάσετε ή ξεχάσετε τον κωδικό σας, επικοινωνήστε με το κατάστημα πώλησης. Στο κατάστημα μπορούν να σας δώσουν έναν γενικό κωδικό, ο οποίος ακυρώνει τον κωδικό σας PIN.

# Ενημέρωση λογισμικού και υπηρεσίας

Η τηλεόραση σας προσφέρει τη δυνατότητα να δείτε πληροφορίες λογισμικού, να ενημερώσετε το λογισμικό και, εάν διατίθεται, να κατεβάσετε έναν πίνακα Peripheral Unit Controller (PUC) για να ελέγχετε, για παράδειγμα, ένα settop box με το τηλεχειριστήριό σας Beo4/Beo6.

Συνιστάται να επιτρέψετε τις αυτόματες ενημερώσεις λογισμικού (απαιτείται σύνδεση στο Internet).

### Προβολή πληροφοριών λογισμικού

Μπορείτε να δείτε πληροφορίες σχετικά με την τρέχουσα έκδοση του λογισμικού, την ημερομηνία κυκλοφορίας του και τυχόν διαθέσιμες σημειώσεις σχετικά με την κυκλοφορία.

MENU SETUP • SERVICE • LATEST RELEASE

# Ενημέρωση λογισμικού

Για να κατεβάζετε διαθέσιμες ενημερώσεις λογισμικού, η τηλεόρασή σας πρέπει να είναι συνδεδεμένη στο Internet. Συνιστάται να ρυθμίσετε την τηλεόρασή σας να ενημερώνει αυτόματα το λογισμικό.

Μπορείτε επίσης να κατεβάσετε ενημερώσεις λογισμικού από τη διεύθυνση <u>www.beoplay.com/v1/support</u> σε μία συσκευή USB. Συνδέστε τη συσκευή USB στη θύρα USB που υπάρχει στον πίνακα συνδέσεων.

Επικοινωνήστε με το κατάστημα πώλησης για περισσότερες πληροφορίες σχετικά με τις ενημερώσεις λογισμικού. MENU SETUP • • SERVICE • • SOFTWARE UPDATE • • CHECK FOR UPDATE AUTOMATIC DOWNLOAD

Ενόσω η τηλεόραση ενημερώνεται με νέο λογισμικό, η ενδεικτική λυχνία αναμονής αναβοσβήνει κόκκινη και η τηλεόραση δεν πρέπει να αποσυνδεθεί από το ρεύμα.

# Λήψη ή αφαίρεση πινάκων PUC

Εάν έχετε συνδέσει, για παράδειγμα, ένα settop box στην τηλεόρασή σας και διατίθεται ένας πίνακας Peripheral Unit Controller (PUC) για αυτό το set-top box στο Internet, μπορείτε να κατεβάσετε τον πίνακα PUC και να χρησιμοποιείτε το τηλεχειριστήριό σας Beo4/ Beo6 για να χειριστείτε το set-top box.

Κανονικά, η διαμόρφωση της πηγής γίνεται κατά τη σύνδεσή της όπως εξηγείται <u>στη σελίδα 12</u> αλλά μπορείτε επίσης να κατεβάσετε έναν πίνακα PUC αργότερα.

Για να κατεβάσετε έναν πίνακα PUC, η τηλεόρασή σας πρέπει να είναι συνδεδεμένη στο Internet. Για περισσότερες πληροφορίες σχετικά με πίνακες PUC, επικοινωνήστε με το κατάστημα πώλησης.

MENU 😒 SETUP ● ❖ SERVICE • 🕹 PUC MANAGEMENT ● ❖ PUC DOWNLOAD PUC CLEAN-UP

Μπορείτε επίσης να διαγράψετε πίνακες PUC, αλλά βεβαιωθείτε ότι δεν διαγράφετε πίνακες που χρησιμοποιούνται αυτή τη στιγμή από τα συνδεδεμένα προϊόντα. Ανάλογα με τη συσκευή PUC που ελέγχεται μέσω IR, μπορεί να πρέπει να πιέσετε SHIFT + 9 στο Beo4, για να ενεργοποιήσετε την συσκευή. Μπορείτε να βρείτε το SHIFT στο LIST του Beo4.

# Ψηφιακό Κείμενο

Η τηλεόρασή σας υποστηρίζει το Ψηφιακό Κείμενο/ΜΗΕG, που απαιτείται από μερικές χώρες και μονάδες CA, για την ενεργοποίηση, μεταξύ άλλων, διάφορων εφαρμογών ΜΗΕG όταν είναι διαθέσιμες για ένα κανάλι. Όταν το Ψηφιακό Κείμενο έχει ενεργοποιηθεί, ο χειρισμός της τηλεόρασης με ένα Beo4 θα διαφέρει λίγο από τον χειρισμό που περιγράφεται σε αυτόν τον οδηγό.

# Ενεργοποίηση λειτουργίας Ψηφιακού Κειμένου/MHEG

Εάν η χώρα σας ή η μονάδα σας CA απαιτεί την ενεργοποίηση του Ψηφιακού Κειμένου, μπορεί να πρέπει να ενεργοποιήσετε την λειτουργία Ψηφιακού Κειμένου μόνοι σας.

| MENU 🕹           |
|------------------|
| SETUP ● ❖        |
| DIGITAL TEXT 🗨 🗸 |
|                  |

Τα χαρακτηριστικά Ψηφιακού Κειμένου μπορεί να ποικίλουν σε εμφάνιση και ενεργοποιούνται πιέζοντας **ΤΕΧΤ** ή ένα έγχρωμο πλήκτρο.

Όταν το Ψηφιακό Κείμενο είναι ενεργοποιημένο και δεν εμφανίζεται κανένα μενού στην οθόνη, πρέπει να πιέσετε **ΜΕΝU** πριν από ένα έγχρωμο πλήκτρο για να ενεργοποιήσετε μία λειτουργία.

# Teletext

Μπορείτε να χειριστείτε το teletext μέσω της γραμμής μενού στο πάνω μέρος της σελίδας teletext ή μέσω των πλήκτρων βελών του τηλεχειριστηρίου σας. Μπορείτε επίσης να αποθηκεύσετε αγαπημένες σελίδες teletext για γρήγορη αναφορά.

Εάν το Ψηφιακό Κείμενο είναι ενεργοποιημένο και διατίθεται μία εφαρμογή MHEG για το τρέχον κανάλι, πιέζοντας ΤΕΧΤ θα ενεργοποιήσετε αυτή την εφαρμογή και όχι την κανονική λειτουργία teletext.

Όταν το teletext είναι ενεργοποιημένο, πιέστε ΤΕΧΤ για εναλλαγή μεταξύ της λειτουργίας διπλής οθόνης και πλήρους οθόνης.

# Καθημερινή λειτουργία

| Για να ξεκινήσετε και να εγκαταλείψετε το                         |           |
|-------------------------------------------------------------------|-----------|
| teletext                                                          |           |
| Πιέστε για να αποκτήσετε πρόσβαση                                 | TEXT      |
| στην αρχική σελίδα του teletext                                   |           |
| Πιέστε για να επιστρέψετε στην                                    | BACK      |
| προηγούμενη σελίδα                                                |           |
| Πιέστε και κρατήστε πιεσμένο για<br>να βγείτε από το teletext     | ВАСК      |
| Για να μεταβείτε σε μία σελίδα<br>Αποκτάστε ποάσβαση στις σελίδες | 0-9       |
| teletext που θέλετε να δείτε                                      |           |
| Πιέστε για να μετακινηθείτε πάνω                                  | <b>\$</b> |
| ή κάτω στις σελίδες                                               |           |
| Πιέστε για να μεταβείτε στο PAGE                                  | <·        |
| και μετακινηθείτε, ή                                              | $\odot$   |
| πιέστε για να επιλέξετε σελίδα                                    | 0-9       |

Πιέστε για να μεταβείτε σε σελίδες ευρετηρίου

| Για να σταματήσετε τη ροή υποσελίδων<br>Σταματήστε τη ροή, ή STOP                                        |
|----------------------------------------------------------------------------------------------------|
| μετακινηθείτε στο HALT και πιέστε 🔗 🕒                                                                    |
| Πιέστε για να επιλέξετε υποσελίδα<br>ή<br>0 – 9                                                          |
| Ξεκινήστε και πάλι τη ροή                                                                                |
| <i>Για να μεγεθύνετε τη σελίδα teletext</i><br>Πιέστε για να μετακινηθείτε στο <b>&lt;·&gt;</b><br>LARGE |
| Πιέστε για εναλλαγή μεταξύ του<br>πάνω και του κάτω μισού της<br>σελίδας και της κανονικής προβολής      |
| Για να αποκαλύψετε κρυμμένο κείμενο σε μία<br>σελίδα teletext, μετακινηθείτε στο REVEAL και πιέστε       |

το **κεντρικό** πλήκτρο.

κεντρικό πλήκτρο

# Αποθήκευση αγαπημένων σελίδων teletext

Υπάρχουν εννέα σελίδες ΜΕΜΟ για την υπηρεσία teletext κάθε τηλεοπτικού καναλιού.

| Για να δημιουργήσετε μία σελίδα ΜΕΜΟ     | teletext.                        |
|------------------------------------------|----------------------------------|
| Ανακαλέστε μια σελίδα που 0-9            |                                  |
| χρησιμοποιείτε συχνά                     | Για να δείτε τις σελίδες MEMO    |
|                                          | Πιέστε για να ανακαλέσετε το     |
| Πιέστε για να μετακινήσετε τον 🔇         | teletext                         |
| κέρσορα κατά μήκος της γραμμής           |                                  |
| μενού στο SETUP και πιέστε το            | Πιέστε για να μετακινηθείτε      |
| <b>κεντρικό</b> πλήκτρο. Οι 9 διαθέσιμες | μεταξύ των σελίδων MEMO          |
| θέσεις ΜΕΜΟ εμφανίζονται με              |                                  |
| αριθμούς                                 | Για να διαγράψετε μία σελίδα ΜΕΛ |
|                                          | Πιέστε για να μετακινήσετε τον   |
| Πιέστε για να αποθηκεύσετε την           | κέρσορα στο SETUP και πιέστε το  |
| τρέχουσα σελίδα. Ο κέρσορας              | <b>κεντρικό</b> πλήκτρο          |
| μετακινείται στην επόμενη                |                                  |
| διαθέσιμη θέση ΜΕΜΟ                      | Πιέστε για να μετακινήστε τον    |
|                                          | κέρσορα στη σελίδα ΜΕΜΟ που      |
| Πιέστε για να επιλέξετε την              | θέλετε να διαγράψετε και πιέστε  |
| επόμενη σελίδα teletext που              | το <b>κίτρινο</b> πλήκτρο        |
| θέλετε να αποθηκεύσετε                   |                                  |
| Πιέστε για να επαναλάβετε τη             |                                  |
| διαδικασία για κάθε σελίδα που           |                                  |
| θέλετε να αποθηκεύσετε                   |                                  |
| Πιέστε για να βγείτε από τη              |                                  |
| ρύθμιση ΜΕΜΟ, μετακινήστε τον            |                                  |
| κέρσορα στο ΒΑϹΚ στη γραμμή              |                                  |
| μενού του teletext και πιέστε το         |                                  |

# Καθημερινή χρήση των σελίδων ΜΕΜΟ

Μπορεί να θελήσετε να ανατρέξετε γρήγορα στις σελίδες MEMO του teletext, για παράδειγμα, εάν φεύγετε για δουλειά και θέλετε να δείτε τις πληροφορίες για την κίνηση σε μία υπηρεσία

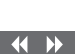

Για να δείτε τους υπότιτλους teletext ενός προγράμματος...

Εάν θέλετε οι διαθέσιμοι υπότιτλοι teletext να εμφανίζονται αυτόματα για ένα συγκεκριμένο πρόγραμμα, αποθηκεύστε τη σελίδα υπότιτλων teletext ως σελίδα ΜΕΜΟ 9.

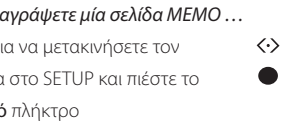

# Χειρισμός άλλων συσκευών με το Beo4 ή το Beo6

Ο ενσωματωμένος Peripheral Unit Controller (PUC) λειτουργεί ως ερμηνευτής μεταξύ των συνδεδεμένων συσκευών εικόνας, όπως set-top box, συσκευή εγγραφής εικόνας ή Blu-ray player, και του τηλεχειριστηρίου της Bang & Olufsen που έχετε.

Χρησιμοποιήστε το τηλεχειριστήριο της Bang & Olufsen για να αποκτήσετε πρόσβαση στις λειτουργίες που παρέχονται από τις συσκευές άλλων κατασκευαστών εκτός της Bang & Olufsen.

Όταν ενεργοποιείτε τη συσκευή, οι λειτουργίες είναι διαθέσιμες μέσω μίας επισκόπησης μενού στην οθόνη της τηλεόρασης, ή μέσω της οθόνης του Beo6.

Για οδηγίες σχετικά με τις διάφορες λειτουργίες που σας προσφέρουν οι συσκευές σας, δείτε τον οδηγό του κάθε προϊόντος.

Ορισμένα χαρακτηριστικά και λειτουργίες της τηλεόρασης μπορεί να μην είναι διαθέσιμα όταν συνδέετε κάποια συσκευή άλλου κατασκευαστή εκτός της Bang & Olufsen. Δεν υποστηρίζονται όλες οι συνδεδεμένες συσκευές εικόνας από την Bang & Olufsen. Για περισσότερες πληροφορίες σχετικά με υποστηριζόμενες συσκευές, επικοινωνήστε με το κατάστημα πώλησης.

# Χρήση του τηλεχειριστηρίου Beo4

Με ένα τηλεχειριστήριο Beo4, μερικές λειτουργίες είναι άμεσα διαθέσιμες από το Beo4 όταν ενεργοποιείτε τις συσκευές. Πρόσθετες λειτουργίες είναι διαθέσιμες μέσω μίας επισκόπησης μενού που ανακαλείτε στην οθόνη. Σε αυτό το μενού, μπορείτε να δείτε ποια πλήκτρα του Beo4 ενεργοποιούν συγκεκριμένες υπηρεσίες ή λειτουργίες.

Το κατάστημα της Bang & Olufsen μπορεί να σας δώσει μία επισκόπηση 'αντιστοίχισης PUC' που εξηγεί πιο λεπτομερώς το χειρισμό των συνδεδεμένων συσκευών με το Beo4.

Πιέστε το πλήκτρο πηγής που έχει διαμορφωθεί για μία συνδεδεμένη συσκευή για να την ενεργοποιήσετε, όπως **DVD** 

Πιέστε για να ανακαλέσετε το κύριο μενού που περιλαμβάνει λειτουργίες σχετικές με την πηγή

Πιέστε για να ενεργοποιήσετε τη λειτουργία που θέλετε

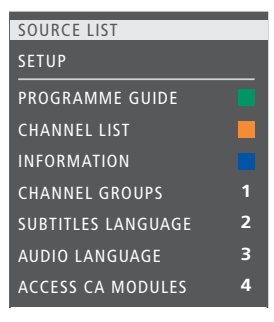

Παράδειγμα μίας επισκόπησης μενού. Τα πλήκτρα του Beo4 εμφανίζονται στα δεξιά του μενού και οι λειτουργίες που ελέγχουν εμφανίζονται στα αριστερά. Το μενού μπορεί επίσης να παραθέτει πλήκτρα του τηλεχειριστηρίου που συνοδεύει τη συνδεδεμένη συσκευή σας.

#### Άμεση λειτουργία του Beo4

λειτουργία

Εάν ξέρετε ποιο έγχρωμο πλήκτρο του Beo4 ενεργοποιεί τη λειτουργία που θέλετε, μπορείτε να την ενεργοποιήσετε χωρίς να ανακαλέσετε πρώτα την επισκόπηση μενού.

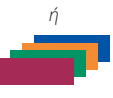

Ενώ είναι ενεργοποιημένη η συσκευή σας... Πιέστε για να ενεργοποιήσετε μία

Πιέστε και κρατήστε πιεσμένο για να ανακαλέσετε τον Οδηγό Προγράμματος ή τον τίτλο 'Τώρα/Μετά' στην οθόνη, εάν χρησιμοποιείτε συσκευή που υποστηρίζει τις λειτουργίες αυτές

Πιέστε για να ενεργοποιήσετε τη λειτουργία που θέλετε

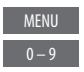

Μερικές συσκευές PUC που ελέγχονται μέσω IR πρέπει να ενεργοποιηθούν χρησιμοποιώντας το SHIFT + 9 στο τηλεχειριστήριο Beo4. Για να εμφανιστεί η ένδειξη SHIFT στο Beo4, πρέπει πρώτα να την προσθέσετε στη λίστα λειτουργιών του Beo4.

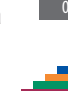

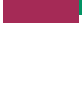

# Χρήση του τηλεχειριστηρίου Βεο6

Ο χειρισμός των κύριων λειτουργιών της συσκευής σας μπορεί να γίνει με το τηλεχειριστήριο Beo6.Το Beo6 μπορεί να μην υποστηρίζει όλες τις λειτουργίες. Οι διαθέσιμες υπηρεσίες και λειτουργίες εμφανίζονται στην οθόνη του Beo6 όταν ενεργοποιείτε τη συσκευή.

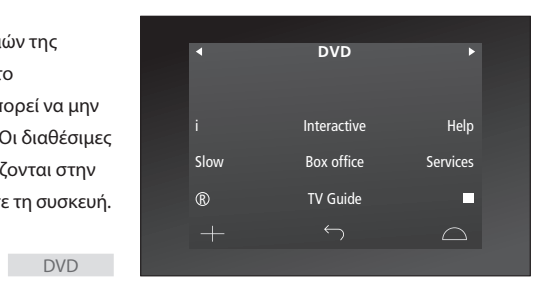

Πιέστε ένα πλήκτρο πηγής για να ενεργοποιήσετε τη συνδεδεμένη συσκευή, όπως **DVD** 

Πιέστε το πλήκτρο στην οθόνη του Beo6 που ενεργοποιεί τη λειτουργία που θέλετε, ή ...

... πιέστε για να ανακαλέσετε το κύριο μενού που περιλαμβάνει λειτουργίες σχετικές με την πηγή

Πιέστε το πλήκτρο που ενεργοποιεί 1 – 9 τη λειτουργία που θέλετε

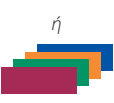

Menu

Παράδειγμα της οθόνης του Beo6 που χρησιμοποιείται για το χειρισμό ενός set-top box.

# Ρυθμίσεις δικτύου

Μπορείτε να εγκαταστήσετε την τηλεόρασή σας σε ένα δίκτυο είτε με ενσύρματη είτε με ασύρματη σύνδεση. Ωστόσο, μία ασύρματη διάταξη προϋποθέτει ότι η τηλεόρασή σας διαθέτει μία ενσωματωμένη ασύρματη μονάδα και ότι έχετε αγοράσει μία κεραία ασύρματου δικτύου. Δείτε το έντυπο 'Ξεκινώντας' για πληροφορίες εγκατάστασης. Για πιο αξιόπιστη σύνδεση δικτύου η Bang & Olufsen συνιστά την ενσύρματη σύνδεση.

Για περισσότερες πληροφορίες σχετικά με τη ρύθμιση δικτύου Bang & Olufsen, επικοινωνήστε με το κατάστημα πώλησης.

Σε μερικές αγορές, δεν έχετε τη δυνατότητα να πραγματοποιήσετε μία ασύρματη σύνδεση, και πρέπει αντίθετα να χρησιμοποιήσετε μία ενσύρματη σύνδεση.

Η Bang & Olufsen συνιστά τη χρήση ενός ξεχωριστού δρομολογητή (router) και σημείου πρόσβασης που συνιστώνται από την Bang & Olufsen για να διασφαλίσετε την πλέον αξιόπιστη αναπαραγωγή ψηφιακών αρχείων.

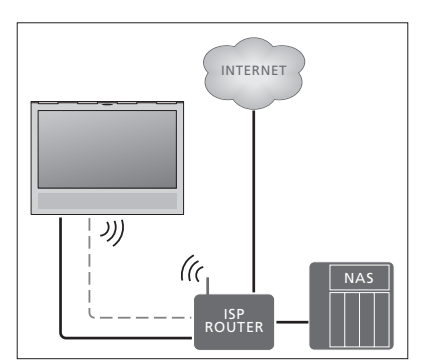

Παράδειγμα απλής διάταξης είτε ενσύρματης είτε ασύρματης.

### Πραγματοποίηση ενσύρματης σύνδεσης

Συνδέστε το ένα άκρο του καλωδίου Ethernet στον δρομολογητή και το άλλο άκρο στην υποδοχή Ethernet πάνω στην τηλεόραση. Θεωρείται δεδομένο ότι έχετε ενεργοποιήσει την υπηρεσία DHCP στο δίκτυό σας.

Εάν οι ρυθμίσεις LAN έχουν οριστεί σε αυτόματη διαμόρφωση, η διεύθυνση IP, η μάσκα υποδικτύου, η πύλη και ο διακομιστής DNS εκχωρούνται αυτόματα. Εάν οι ρυθμίσεις έχουν οριστεί σε χειροκίνητη διαμόρφωση, ή εάν η διεύθυνση IP, η μάσκα υποδικτύου, η πύλη και ο διακομιστής DNS, για κάποιο λόγο, δεν εκχωρούνται αυτόματα, πρέπει να ανακαλέσετε αυτές τις πληροφορίες χειροκίνητα.

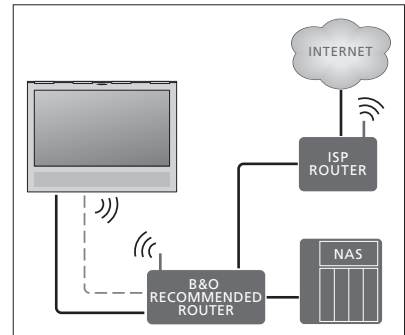

Παράδειγμα συνιστώμενης διάταξης δικτύου είτε ενσύρματης είτε ασύρματης.

| MENU    | <b>◇</b>         |
|---------|------------------|
| SETUP • | ÷                |
| NETWOR  | RK ● ❖           |
| NETW    | ORK SETTINGS ● 🌣 |
|         |                  |
|         |                  |

- > Πιέστε το πράσινο πλήκτρο για να μπορέσετε να ονομάσετε τη σύνδεση LAN.\*1
- > Πιέστε το κεντρικό πλήκτρο για να αποθηκεύσετε το όνομα και να επιστρέψετε στο μενού LAN SETTINGS.
- Χρησιμοποιήστε το πλήκτρο πλοήγησης κάτω
  για να φωτίσετε το CONFIGURATION.
- > Χρησιμοποιήστε το πλήκτρο πλοήγησης αριστερά ή δεξιά για να επιλέξετε διαμόρφωση MANUAL ή AUTOMATIC.
- > Πιέστε το κεντρικό πλήκτρο για να αποθηκεύσετε τη ρύθμιση.

Εάν επιλέξετε διαμόρφωση MANUAL, πρέπει να εισαγάγετε μία τιμή για τα IP ADDRESS, SUBNET MASK, GATEWAY και DNS. Πιέστε το **κεντρικό** πλήκτρο για να αποθηκεύσετε τις ρυθμίσεις.

\*Για την ονομασία της σύνδεσης LAN μπορείτε να χρησιμοποιήσετε μόνο λατινικούς χαρακτήρες.

# Πραγματοποίηση ασύρματης σύνδεσης

Εάν ο δρομολογητής σας διαθέτει το χαρακτηριστικό WPS (ασύρματη προστατευμένη ρύθμιση), μπορείτε να πραγματοποιήσετε μία ασύρματη σύνδεση με το δίκτυό σας αυτόματα. Μπορείτε επίσης να πραγματοποιήστε τη σύνδεση χειροκίνητα. Θεωρείται ότι έχετε ενεργοποιήσει την υπηρεσία DHCP στο δίκτυό σας και ότι το SSID δεν είναι κρυφό.

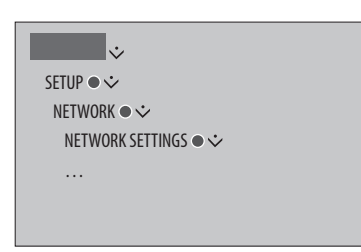

### Αυτόματη σύνδεση σε ασύρματο δίκτυο ...

- > Πιέστε το κεντρικό πλήκτρο για να ανακαλέσετε το μενού WLAN SETTINGS και φωτίστε το WLAN.
- > Πιέστε το πλήκτρο WPS στον δρομολογητή σας για να ενεργοποιήσετε το χαρακτηριστικό WPS.
- > Χρησιμοποιήστε το πλήκτρο πλοήγησης αριστερά ή δεξιά για να ενεργοποιήσετε το ασύρματο LAN και αποθηκεύστε τη ρύθμιση.
- > Χρησιμοποιήστε το πλήκτρο πλοήγησης κάτω για να φωτίσετε το WLAN PROTECTED SETUP και πιέστε το κεντρικό πλήκτρο για να ανακαλέσετε το μενού. Εδώ μπορείτε να δείτε την κατάσταση της ασύρματης σύνδεσης. Όταν εμφανιστεί το μήνυμα CONNECTED στην οθόνη, η τηλεόρασή σας έχει διαμορφωθεί σωστά στο δίκτυό σας.
- > Πιέστε το κεντρικό πλήκτρο για να επιστρέψετε στο μενού NETWORK.

### Χειροκίνητη σύνδεση σε ασύρματο δίκτυο ...

- > Πιέστε το κεντρικό πλήκτρο για να ανακαλέσετε το μενού WLAN SETTINGS και φωτίστε το NETWORK LIST.
- > Πιέστε το κεντρικό πλήκτρο για να ανακαλέσετε το μενού NETWORK LIST.
- > Πιέστε το κίτρινο πλήκτρο εάν επιθυμείτε να ανανεώσετε τη λίστα των δικτύων.
- > Χρησιμοποιήστε το πλήκτρο πλοήγησης πάνω ή κάτω για να φωτίσετε έναν δρομολογητή δικτύου και πιέστε το κεντρικό πλήκτρο για να μπορέσετε να εισαγάγετε τον κωδικό.
- > Χρησιμοποιήστε το πλήκτρο πλοήγησης για να εισαγάγετε τον κωδικό στο ασύρματο δίκτυό σας και πιέστε το κεντρικό πλήκτρο για να πραγματοποιήσετε μία σύνδεση. Όταν εμφανιστεί το μήνυμα CONNECTED στην οθόνη, η τηλεόρασή σας έχει διαμορφωθεί σωστά στο δίκτυό σας.
- > Πιέστε το κεντρικό πλήκτρο για να επιστρέψετε στο μενού NETWORK.

#### Έλεγχος του σήματος του ασύρματου δικτύου ...

- Ανακαλέστε το μενού NETWORK INFO και φωτίστε το ADVANCED INFO (WLAN).
- Πιέστε το κεντρικό πλήκτρο για να ανακαλέσετε το μενού ADVANCED INFO (WLAN).
- > Ελέγξτε την ισχύ του σήματος στο μενού LEVEL:
- \*\*\*\*\* Εξαιρετική σύνδεση
- \*\*\*\* Πολύ καλή σύνδεση
- \*\*\* Καλή σύνδεση
- \*\* Σταθερή σύνδεση
- Ασταθής σύνδεση

Σημειώστε ότι η τηλεόρασή σας πρέπει να είναι ασύρματα συνδεδεμένη για να προσπελάσετε αυτό το μενού. Για περισσότερες πληροφορίες σχετικά με τον δρομολογητή σας, δείτε τον οδηγό που τον συνοδεύει

Η τηλεόρασή σας υποστηρίζει τα 2,4 GHz και τα 5 GHz. Για περισσότερες πληροφορίες, επικοινωνήστε με το κατάστημα πώλησης.

# Προβολή πληροφοριών δικτύου

Μπορείτε να δείτε πληροφορίες σχετικά με τη δικτυακή σας σύνδεση στο μενού NETWORK INFO.

MENU SETUP • \* NETWORK • \* NETWORK INFO • \* Σημείωση: Μία ρύθμιση που λειτουργούσε καλά στο παρελθόν μπορεί να παρουσιάσει προβλήματα με την πάροδο του χρόνου καθώς το περιβάλλον αλλάζει. Ελέγξτε τη σύνδεση Ethernet ή το δρομολογητή. Εάν το πρόβλημα επιμένει, επικοινωνήστε με το κατάστημα πώλησης.

# Δύο τηλεοράσεις στο ίδιο δωμάτιο

Εάν έχετε τοποθετήσει την τηλεόρασή σας σε ένα δωμάτιο όπου έχετε ήδη μία τηλεόραση Bang & Olufsen και είναι δυνατή η λήψη εντολών από το τηλεχειριστήριό σας και από τις δύο τηλεοράσεις, πρέπει να αλλάξετε τη ρύθμιση Option της τηλεόρασης. Με αυτό τον τρόπο αποτρέπεται η ταυτόχρονη ενεργοποίηση και των δύο τηλεοράσεων.

Όταν ρυθμίζετε ένα Option για την τηλεόραση, αποσυνδέστε από το ρεύμα την τηλεόραση που δεν θέλετε να ρυθμίσετε. Με αυτό τον τρόπο διασφαλίζετε ότι μόνο η τηλεόραση που θέλετε να ρυθμίσετε λαμβάνει τον προγραμματισμό του Option.

# Ένα τηλεχειριστήριο και για τις δύο τηλεοράσεις

Για τη σωστή λειτουργία της τηλεόρασής σας, είναι απαραίτητη η ρύθμιση της τηλεόρασης στο σωστό Option. Εάν έχετε ένα Beo4, πρέπει να ρυθμίσετε την τηλεόρασή σας στο Option 4, και εάν έχετε ένα Beo6, πρέπει να ρυθμίσετε την τηλεόραση στη σωστή ζώνη<sup>\*</sup>.<sup>1</sup>

### Ρύθμιση Option με το Beo4 ...

Ενώ πιέζετε το πλήκτρο • στο Beo4, πιέστε

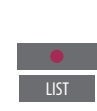

3

OPTION?

Απελευθερώστε και τα δύο πλήκτρα

Πιέστε για να ανακαλέσετε το **ΟΡΤΙΟΝ?** στην οθόνη του Beo4

Πιέστε για να ανακαλέσετε το V.OPT στην οθόνη του Beo4 και πιέστε **4** 

**Ρύθμιση Option με το Beo6**... Σταθείτε μπροστά από την

Ενώ πιέζετε το πλήκτρο •,

Απελευθερώστε και τα δύο

πιέστε το **κεντρικό** πλήκτρο για

να ανακαλέσετε το μενού Setup

τηλεόραση

στο Βεο6

πλήκτρα

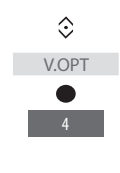

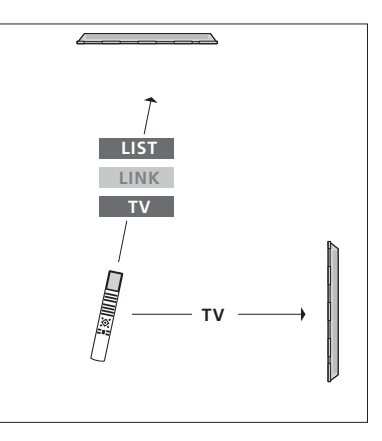

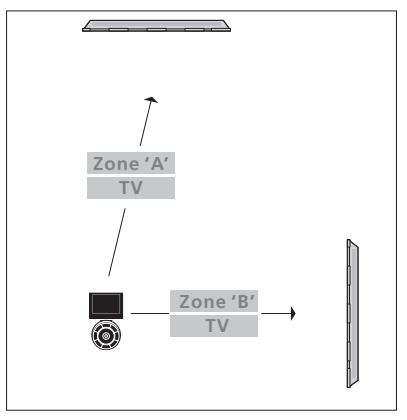

### Beo4 – Χειρισμός της τηλεόρασής σας στο Option 4 ...

Κανονικά, μπορείτε να ενεργοποιήσετε μία πηγή, όπως την τηλεόραση, πιέζοντας απλά το αντίστοιχο πλήκτρο πηγής στο τηλεχειριστήριό σας. Ωστόσο, όταν ρυθμίζετε την τηλεόρασή σας στο Option 4, πρέπει να κάνετε τα ακόλουθα, εάν έχετε ένα Beo4:

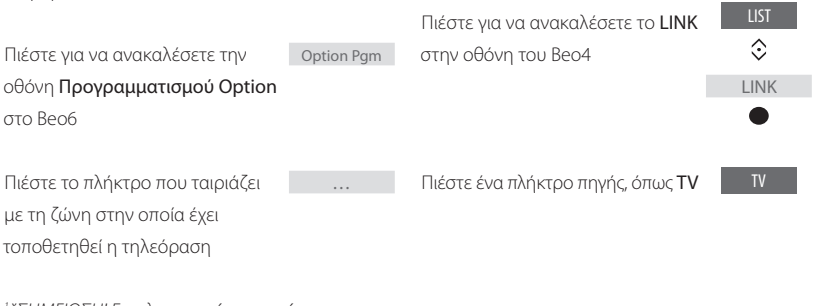

\*ΣΗΜΕΙΩΣΗ! Για πληροφορίες σχετικά με την επιλογή ζώνης, επικοινωνήστε με το κατάστημα πώλησης.